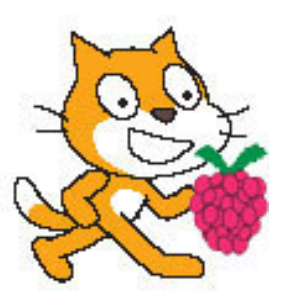

# Scratch Raspberry Pi control Pi Scratch V 2.73 B+ EDU Learning Board User Manual

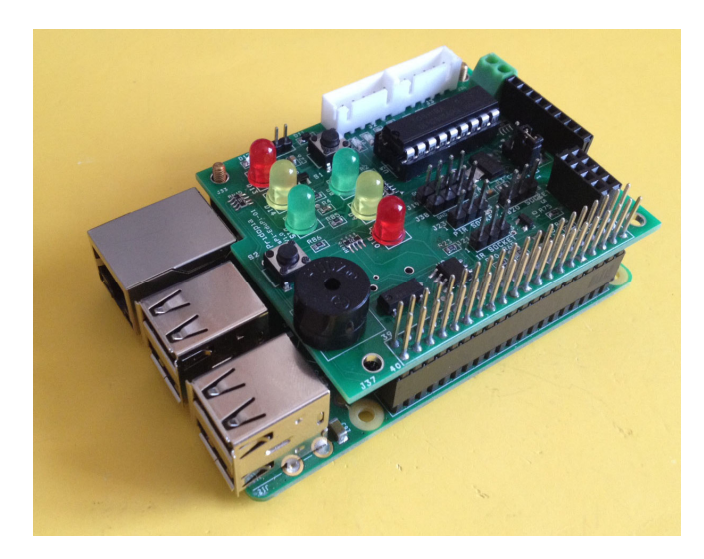

# **Pridopia Limited**

**Tony Chang** 

18,Dec,2014

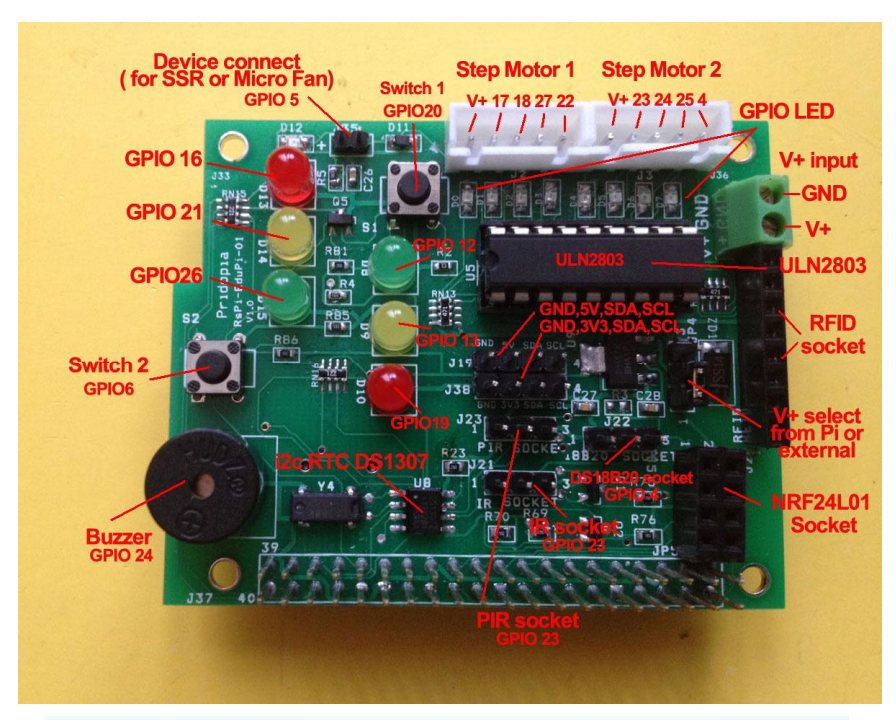

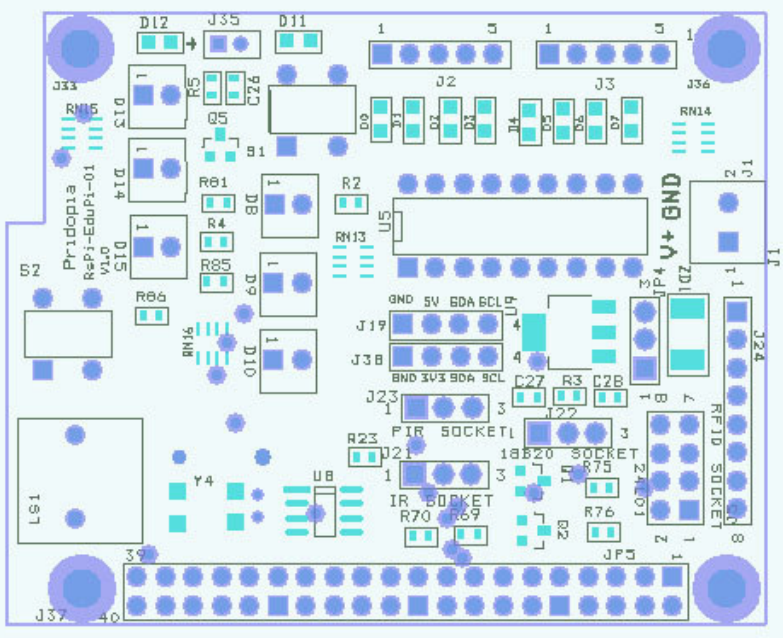

Raspberry Pi is a trademark of the Raspberry Pi Foundation

# Contents

# Q & A

| Pi_Scratch Install Q & A                                    | 52 |
|-------------------------------------------------------------|----|
| How to Auto run Scratch & auto load Pi_Scratch example file | 56 |
| How to make Image from three ZIP file                       | 58 |
| First thing need do for Pi_Scratch ready Image              | 59 |
| How to upgrade from old Pi_Scratch to new Ver Pi-Scratch    | 60 |
| VNC (VIRTUAL NETWORK COMPUTING) setting                     | 61 |
| Setting Scratch to active Mesh function                     | 64 |

# EDU Learning Board GPIO List

|        | StepMotor1 | StepMotor2 | DS18b20<br>Temp Senso | IR remote<br>Sensor | PIR motion<br>sensor | Buzzer |
|--------|------------|------------|-----------------------|---------------------|----------------------|--------|
| GPI017 | v          |            |                       |                     |                      |        |
| GPI018 | v          |            |                       |                     |                      |        |
| GPI027 | v          | 1          | 1                     |                     | 3                    |        |
| GPI022 | v          | 1          | 1                     |                     |                      | 0      |
| GPI023 |            | v          |                       | v                   | v                    |        |
| GPIO24 |            | v          |                       |                     | 8                    | v      |
| GPI025 |            | v          |                       |                     |                      |        |
| GPIO4  |            | v          | v                     |                     |                      |        |

|        | Green LED 1 | Yellow LED 1 | Red LED 1 | Green LED 2 | Yellow LED 2 | Red LED 2 |
|--------|-------------|--------------|-----------|-------------|--------------|-----------|
| GPI012 | v           |              | 8         |             |              |           |
| GPI013 |             | v            |           |             |              |           |
| GPIO19 |             |              | v         |             |              |           |
| GPI016 |             |              |           | v           |              |           |
| GPI021 |             | 1            |           | 1           | v            |           |
| GPIO26 |             |              |           | 1           |              | v         |

| SPI signal   | RFID | NRF24L01 |            | Micro SW 1 | Micro SW 2 | Mini Fan |
|--------------|------|----------|------------|------------|------------|----------|
| GPIO7(CE1)   |      |          | GPIO20     | v          | i i        |          |
| GPIO8(CE0)   | v    | v        | GPIO6      |            | v          |          |
| GPIO9(MISO)  | v    | v        | GPI05      |            | 1          | v        |
| GPI010(MOSI) | v    | v        |            | 12         |            |          |
| GPI011(SCLK) | v    | v        | i2c signal | RTC        |            |          |
| GPIO25       |      | v        | GPIO2(SDA) | v          |            |          |
|              |      |          | GPIO3(SCL) | v          | 1          |          |

Install EDU Learning Board (1) Install RTC Battery

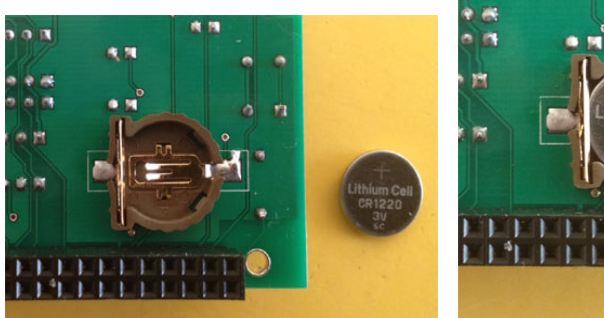

(2) Install PCB spacer

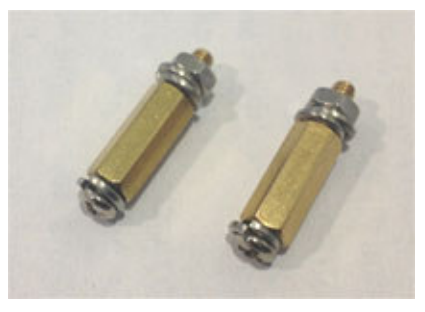

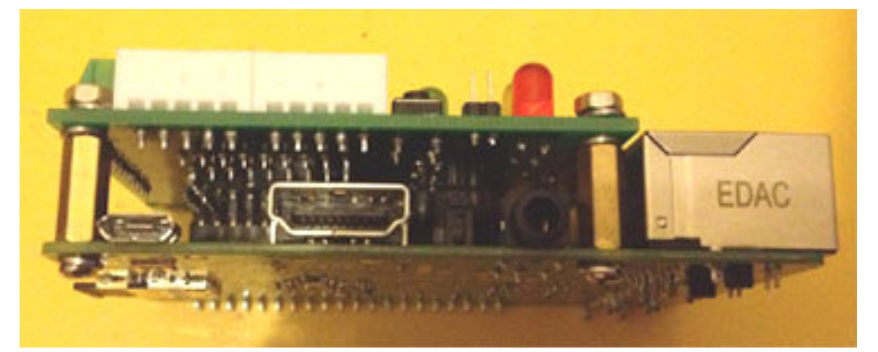

### Download program pack from our web site

# sudo wget http://pridopia.co.uk/pi-pgm/Pi\_Scratch\_v273.tar tar xf Pi\_Scratch\_v273.tar

### cd Pi\_Scratch\_v273

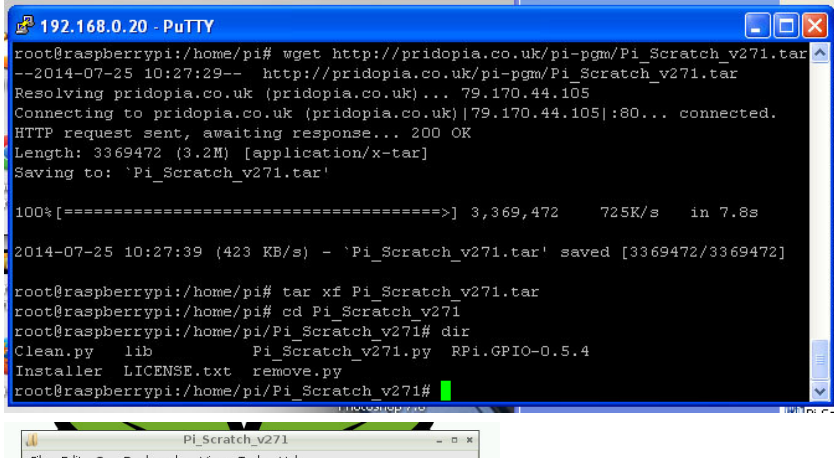

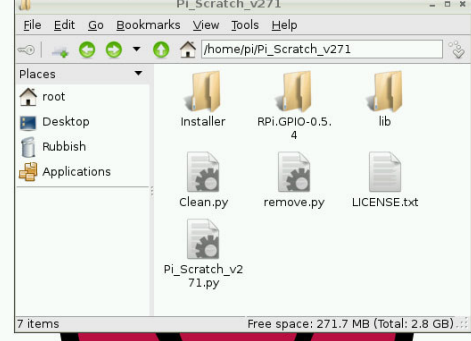

You will find inside folder **Pi\_Scratch\_v273** 

have 1 library folder lib

one WebIoPi-0.6.0 support DAC function

one installer folder include two python tools Install-With-

**Scratch.py & Install-Without-Scratch.py** for setting Auto Login & Auto Load Pi\_Scratch

**Install-autorun-Scratch.py** - for auto run example without press any key

one Tools install all necessary program install.py

**RFID-Installer.py** Install RFID tools pack

one License document LICENSE.txt

one main program **Pi\_Scratch\_v273.py** 

\* set up the auto login & auto start manually.

## setting Auto login -> startx -> Scratch -> load file for Pi\_Scratch

1. Copy the two [.desktop] files to ~/.config/autostart/ and to the desktop at ~/.Desktop

You can use "**sudo python Install-With-Scratch.py** " this will help you create a folder and copy two files to the folder & install Auto login -> startx -> Pi\_Sratch

You can use "**sudo python Install-Without-Scratch.py**" this will help you create a folder and copy two files to the folder & install Auto login

#### Two desktop files you can modify

Scratch-Handler

| ø                                                   | Scratch-Handler.desktop                                          | • ×  |
|-----------------------------------------------------|------------------------------------------------------------------|------|
| <u>F</u> ile <u>E</u> dit <u>S</u> earch <u>O</u> p | tions <u>H</u> elp                                               |      |
| [Desktop Entry]                                     |                                                                  | -    |
| Encoding=UTF-8                                      |                                                                  |      |
| Version=1.0                                         |                                                                  |      |
| Type=Application                                    | n                                                                |      |
| Exec=lxterminal                                     | command="sudo python /home/pi/Pi Scratch v245/Pi Scratch v245.py | н    |
| Icon=                                               |                                                                  |      |
| Terminal=false                                      |                                                                  |      |
| Name=Scratch-Har                                    | ndler                                                            |      |
| Comment=Handler                                     | for Scratch                                                      |      |
| Categories=None                                     |                                                                  |      |
|                                                     |                                                                  | -    |
|                                                     |                                                                  | 1000 |

### Scratch-File

| 🧭 Scratch-File.desktop                                                | -   | × |
|-----------------------------------------------------------------------|-----|---|
| <u>F</u> ile <u>E</u> dit <u>S</u> earch <u>O</u> ptions <u>H</u> elp |     |   |
| [Desktop Entry]                                                       |     | - |
| Encoding=UTF-8                                                        |     |   |
| Version=1.0                                                           |     |   |
| Type=Application                                                      |     |   |
| Exec=scratchdocument "/home/pi/Pi_Scratch_v245/g17-g27demo.s          | sb" |   |
| Icon=                                                                 |     |   |
| Terminal=false                                                        |     |   |
| Name=Scratch-File                                                     |     |   |
| Comment=Launcher to launch Scratch with a File                        |     |   |
| Categories=None                                                       |     |   |
|                                                                       |     |   |

-

1.Make sure your I2C driver are enable

To enable it all you need to do is comment out a line by putting # in front

# sudo nano /etc/modprobe.d/raspi-blacklist.conf

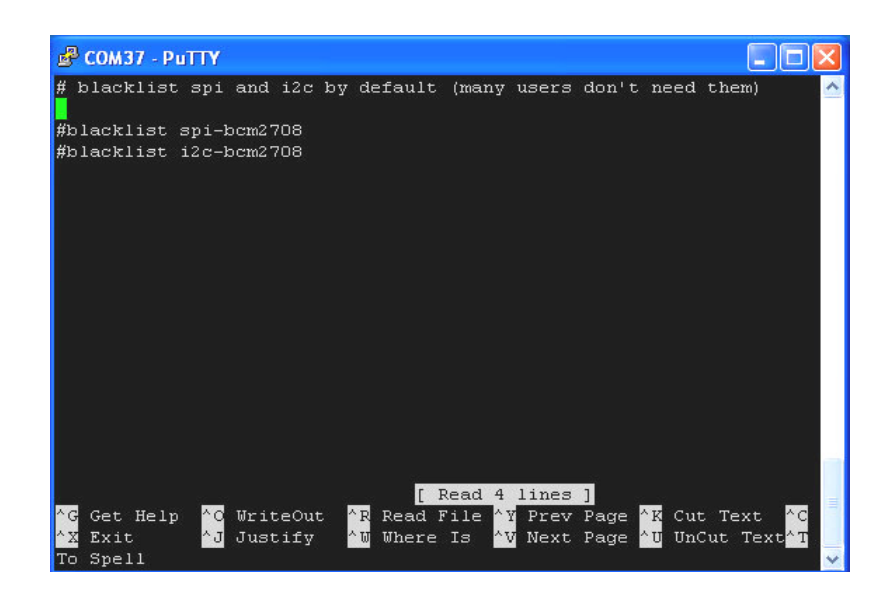

# 2. Add i2c-dev in /etc/modules by use sudo nano /etc/modules

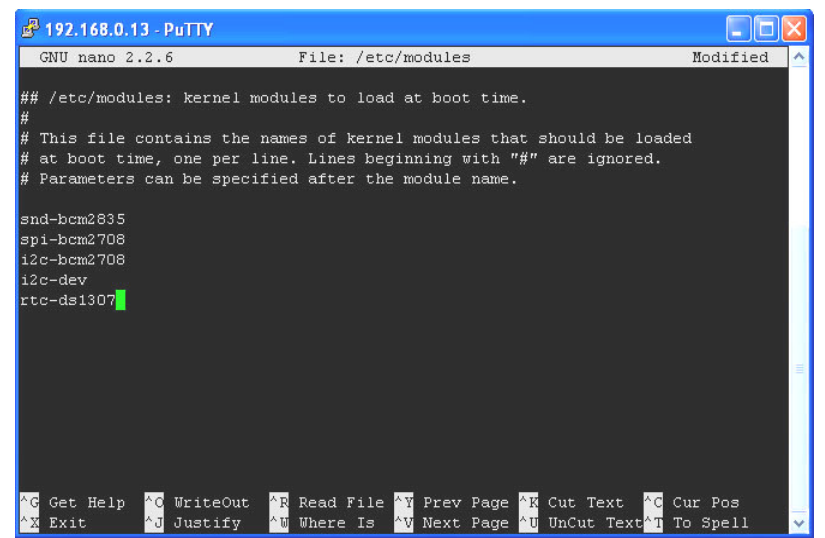

# 3. Next install the python-smbus python module: sudo apt-get install python-smbus sudo apt-get install i2c-tools

Now you are ready to use the i2c with python.

### If you already install I2c driver ,

| i2cdetect -y 0                                                                               | - for Raspberry Pi V1 board                                                                             |             |
|----------------------------------------------------------------------------------------------|----------------------------------------------------------------------------------------------------|-------------|
| 🛃 СОМ12 - РиТТҮ                                                                              |                                                                                                    |             |
| raspberrypi login: root<br>Password:<br>Last login: Fri Sep 21 :<br>Linux raspberrypi 3.1.90 | 17:20:25 GMT 2012 on tty1<br>adafruit+ #10 PREEMPT Thu Aug 30 20:                                       | 07:         |
| The programs included w:<br>the exact distribution f<br>individual files in /usr             | ith the Debian GNU/Linux system are<br>terms for each program are described<br>r/share/doc/*/copyright. | fre<br>l in |
| Debian GNU/Linux comes v<br>permitted by applicable<br>Type 'startx' to launch               | with ABSOLUTELY NO WARRANTY, to the<br>law.<br>a graphical session                                      | ext         |
| i2root@raspberrvpi:~# i2                                                                     | 2cdetect -v O                                                                                           |             |
| 0 1 2 3 4 5 (                                                                                | 6789abcdef                                                                                              |             |
| 00:                                                                                          |                                                                                                    |             |
| 10:                                                                                          |                                                                                                    |             |
| 20: 20                                                                                       |                                                                                                    |             |
| 30:                                                                                          |                                                                                                    |             |
| 4U:                                                                                          | 48 49                                                                                                   |             |
| 50: 50                                                                                       |                                                                                                    |             |
| <del>00: 00</del><br>70.                                                                     | 00                                                                                                    |             |
| 70:                                                                                          |                                                                                                    | ć           |
| root@raspberryp1:~# ~ <mark>_</mark>                                                         |                                                                                                    |             |

# i2cdetect -y 1 - for Raspberry Pi V2 Board

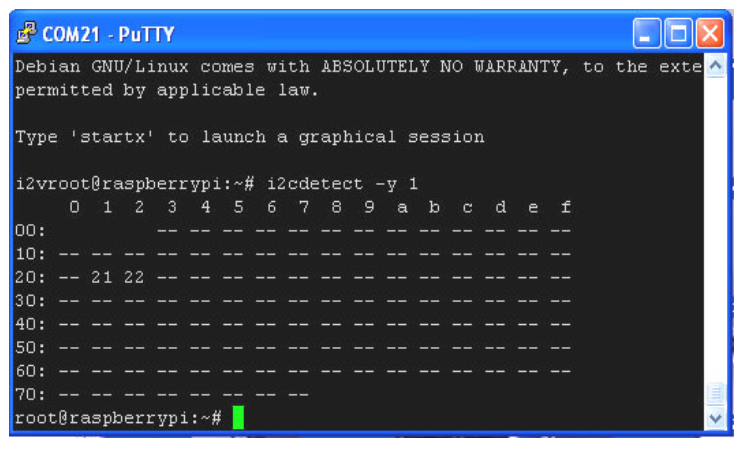

#### B+ detect and install

|              |              |                                         | LXTerminal                                        |                      |
|--------------|--------------|-----------------------------------------|---------------------------------------------------|----------------------|
| <u>F</u> ile | <u>E</u> dit | <u>T</u> abs                            | <u>H</u> elp                                      |                      |
| root         | @rasp        | berry                                   | pi:/home/pi/Pi_Scratch_v272/Installer# python Ins | tall-With-Scratch.py |
| Revi         | sion         |                                         | : 0010                                            |                      |
| 0010         |              |                                         |                                                   |                      |
| B+           |              |                                         |                                                   |                      |
| This         | is a         | a mode                                  | el B+ Raspberry Pi                                |                      |
| /etc         | /init        | tab c                                   | ompelte.                                          |                      |
| Star         | tX al        | ready                                   | autostarting.                                     |                      |
| Star         | tX al        | ready                                   | autostarting.                                     |                      |
| Star         | tx al        | ready                                   | autostarting.                                     |                      |
| Star         | tx al        | ready                                   | autostarting.                                     |                      |
| Star         | tX al        | ready                                   | autostarting.                                     |                      |
| Star         | tX al        | Lreadý                                  | autostarting.                                     |                      |
| Star         | tX al        | ready                                   | autostarting.                                     |                      |
| Star         | tX al        | ready                                   | autostarting.                                     |                      |
| Star         | tx al        | ready                                   | autostarting.                                     |                      |
| Star         | tx al        | local                                   | complete                                          |                      |
| root         | @rasr        | berry                                   | ni:/home/pi/Pi_Scratch_v272/Installer# []         |                      |
|              | eraop        | ,,,,,,,,,,,,,,,,,,,,,,,,,,,,,,,,,,,,,,, |                                                   |                      |

In Installer folder , type "python Install-With-Scratch.py" System will auto detect model B+, and install Pi\_Scratch for model B+ In "Pi\_Scratch\_v272-B" folder

install other necessary software package use our **install.py** will help you install WebIOPi , spidev & RPIO

# sudo python install.py

(1) install WeblOPi
goto folder "WeblOPi-0.6.0" → "Python" →
run the command:
sudo python setup.py install
(2) install spidev
sudo apt-get install git
Then install py-spidev:
git clone git://github.com/doceme/py-spidev
cd py-spidev/
sudo python setup.py install

(3) install GPIO Library

https://pypi.python.org/pypi/RPi.GPIO GPIO library GPIO library - RPi.GPIO-0.5.6.tar.gz Install python , library and run the test program # sudo apt-get install python-dev # wget http://www.pridopia.co.uk/pi-pgm/RPi.GPIO-0.5.6.tar.gz # gunzip RPi.GPIO-0.5.6.tar.gz
# tar -xvf RPi.GPIO-0.5.6.tar
# cd RPi.GPIO-0.5.6
# sudo python setup.py install

(4) install RPIO 0.10.0
https://pypi.python.org/pypi/RPIO#downloads
# sudo apt-get install python-setuptools
# sudo easy\_install –U RPIO

Install IR diver by manually (5) LIRC module # sudo apt-get install lirc

(6) python LIRC module<u>https://pypi.python.org/pypi/python-lirc/1.1</u># sudo apt-get install python-lirc

finished all necessary software install.

sudo Pi\_Scratch\_v273.py

**sudo Pi\_Scratch\_v273.py -d** in debug mode with more information display

# sudo wget http://pridopia.co.uk/pi-pgm/EDU-Pack.tar

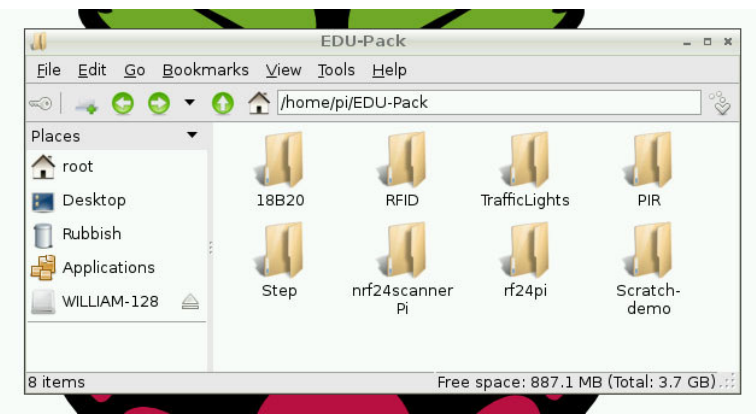

EDU Learning Board Software Pack

LXTerminal <u>File Edit Tabs Help</u> **Reseting PCA9685** Setting PWH frequency to 60 Hz Estimated pre-scale: 100 Final pre-scale: 101 Reseting PCA9685 Setting PWH frequency to 60 Hz Estimated pre-scale: 100 Final pre-scale: 101 12510 Scratch not up. Sleeping for 5 and trying again. 0x20 not found. LED x 32 Board loaded HCP23017. Pridopia LED x 32 Board not loaded HCP23S17. Reseting PCA9685 Setting PWH frequency to 60 Hz Estimated pre-scale: 100 Final pre-scale: 101 Reseting PCA9685 Setting PWH frequency to 60 Hz Estimated pre-scale: 100 Final pre-scale: 101 12510 Scratch not up. Sleeping for 5 and trying again.

The Program will run and waiting for Scratch connect ...

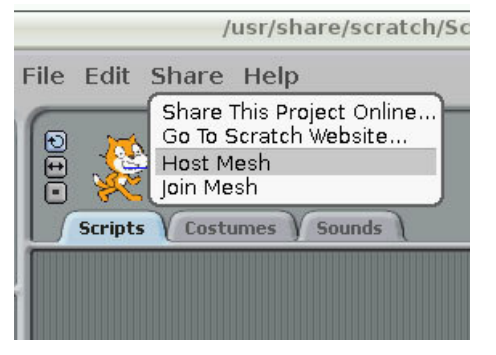

- 1. Shift-click the Share in menu bar choose "Host Mesh".
- 2. choose Host Mesh --- will appear a IP address windows

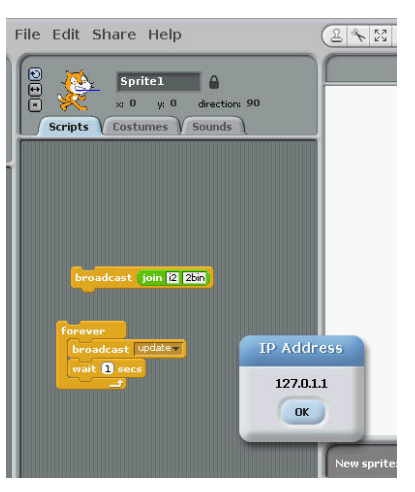

The Program run in back ground detect all the device connect to Raspberry Pi. You can use Scratch with GPIO control function now.

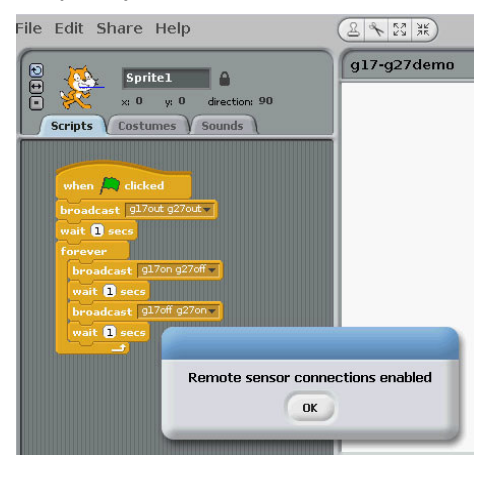

**\*\*\*** For the first time use Pi\_Scratch

## Load "g17-g27demo.sb" demo program first, shift-click "Share " $\rightarrow$ Host Mesh $\rightarrow$ will appear a IP address windows "Ok"

Then save this project in your pi again.

Next time you can load "g17-g27demo" the scratch will automatic connect our "Pi\_Scratch", with "**Remote sensor connections** enable" window, you don't need choose "Host Mesh" every time" \*\*\* You can run Scratch in PC use "Join Mesh"

# To control Raspberry Pi (need IP for your Raspberry Pi)

# Raspberry Pi in "Host Mesh"

| 7                                                   | LXTerminal       |
|-----------------------------------------------------|------------------|
| <u>F</u> ile <u>E</u> dit <u>T</u> abs <u>H</u> elp |                  |
| 12510                                               |                  |
| Connected!                                          |                  |
| 0x20 not found.                                     |                  |
| LED x 32 Board loaded HCP230                        | 17.              |
| Pridopia LED x 32 Board not                         | loaded HCP23S17. |
| Reseting PCA9685                                    |                  |
| Setting PWH frequency to 60                         | Hz               |
| Estimated pre-scale: 100                            |                  |
| Final pre-scale: 101                                |                  |
| Reseting PCA9685                                    |                  |
| Setting PWH frequency to 60                         | Hz               |
| Estimated pre-scale: 100                            |                  |
| Final pre-scale: 101                                |                  |
| 12510                                               |                  |
|                                                     |                  |
| BHPU05 : False                                      |                  |
| CuiDutton y False                                   |                  |
| led2004 . False                                     |                  |
| led1602g · False                                    |                  |
| 8SwitchS · False                                    |                  |
| 16x16Hatrix : False                                 |                  |
| Servo : True                                        |                  |
| 0x22 : True                                         |                  |

Minimum Requirements – a Raspberry Pi with Raspbian (wheezy) installed

|              |             | 100          | 12                                    |                     |                      |            |         |
|--------------|-------------|--------------|---------------------------------------|---------------------|----------------------|------------|---------|
|              | StepMotor1  | StepMotor2   | DS18b20<br>Temp Sensor                | IR remote<br>Sensor | PIR motion<br>sensor | Buzzer     |         |
| GPI017       | v           |              | · · · · · · · · · · · · · · · · · · · |                     |                      |            |         |
| GPIO18       | v           |              |                                       |                     |                      |            |         |
| GPI027       | v           | 1            | 1                                     |                     | j.                   |            |         |
| GPI022       | v           |              |                                       |                     |                      |            |         |
| GPI023       |             | v            |                                       | v                   | v                    |            |         |
| GPI024       |             | v            |                                       |                     | 2                    | v          |         |
| GPIO25       |             | v            |                                       |                     |                      |            |         |
| GPI04        |             | v            | v                                     |                     |                      |            |         |
|              | Green LED 1 | Yellow LED 1 | Red LED 1                             | Green LED 2         | Yellow LED 2         | Red LED 2  |         |
| GPI012       | v           |              |                                       |                     | 2                    |            |         |
| GPI013       |             | v            |                                       |                     |                      |            |         |
| GPIO19       |             | 5.           | v                                     |                     |                      |            |         |
| GPIO16       |             |              |                                       | v                   |                      |            |         |
| GPIO21       | )           |              | 1                                     |                     | v                    |            |         |
| GPIO26       |             |              |                                       |                     |                      | v          |         |
| SPI signal   | RFID        | NRF24L01     |                                       |                     | Micro SW 1           | Micro SW 2 | Mini Fa |
| GPIO7(CE1)   |             |              | 1                                     | GPI020              | v                    |            |         |
| GPIO8(CE0)   | v           | v            | 1                                     | GPI06               |                      | v          |         |
| GPIO9(MISO)  | v           | v            |                                       | GPI05               |                      |            | v       |
| GPI010(MOSI) | v           | v            |                                       |                     |                      |            |         |
| GPI011(SCLK) | v           | v            |                                       | i2c signal          | RTC                  |            |         |
| GPIO25       |             | v            | S 8                                   | GPIO2(SDA)          | v                    |            |         |
|              |             |              | 1                                     | 00100(001)          |                      |            |         |

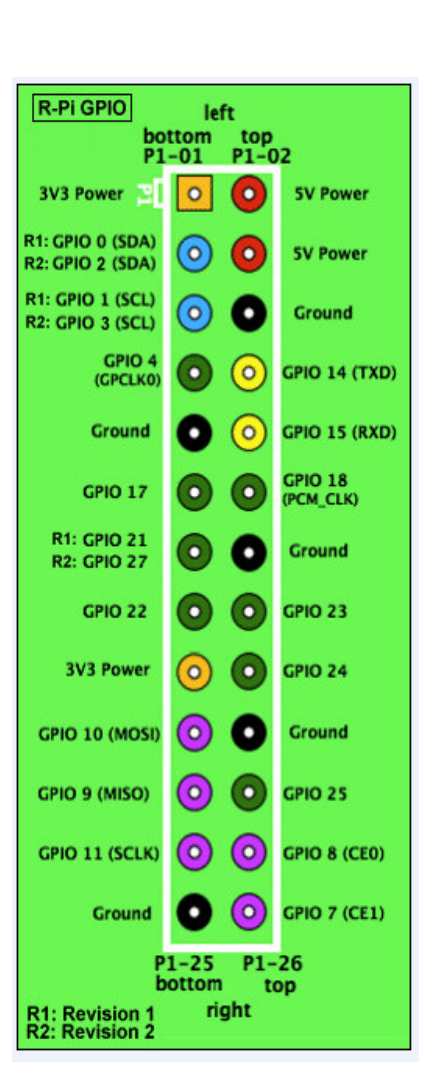

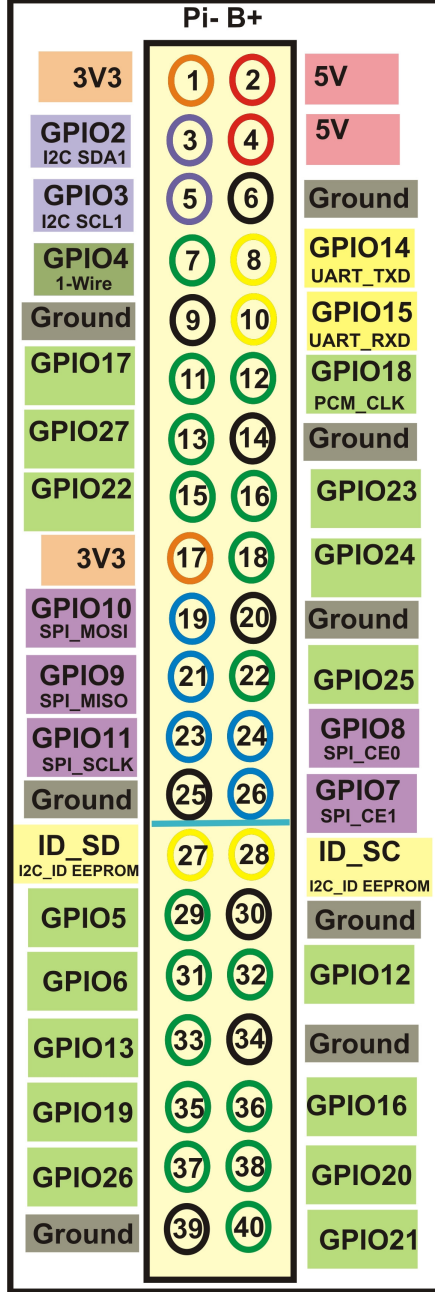

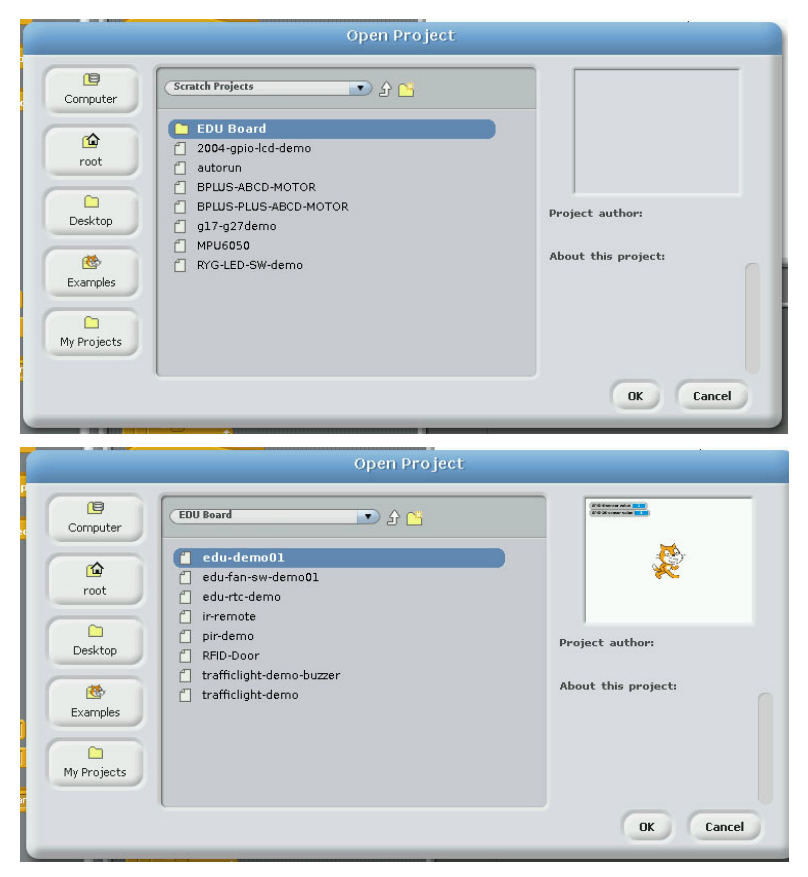

Scratch demo code

# Our "Pi\_Scratch" for scratch V1.4 driver

The main goal for this software is towards helping children / beginner programmers / hardware enthusiasts build up their skills by doing simple tasks with even easier commands / controls.

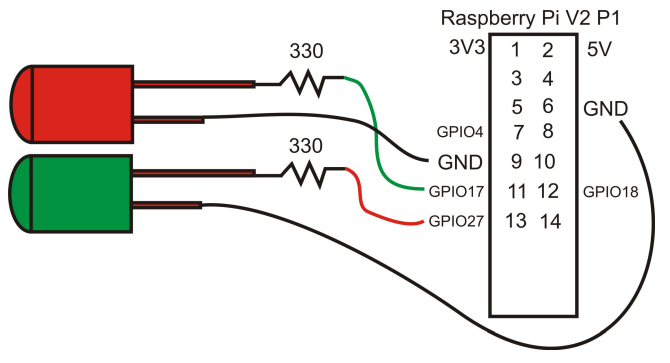

1. The Pi\_Scratch use GPIO number (BCM) not raspberry pi pin number. so can support V2 P5 (GPIO 28,29,30,31) four extra GPIO pins.

2. example 1)define GPIO as input or output

| g17out>     | GPIO17 | 7 output ( P | 1 pin 11) | g17in>  | GPIO17 input    |
|-------------|--------|--------------|-----------|---------|-----------------|
| 2) set GPIO | g17on  | >PIO17       | on(High)  | g17off> | GPIO17 off(Low) |

# Example : 1.G17out g27out (g17,g27 LED on off) Delay 1 sec

- 2 G17on g27off delay 2 sec
- 3 G17off g27on delay 2sec

4 goto step 2

example Program g17-g27demo.sb

g17-g27demo.py

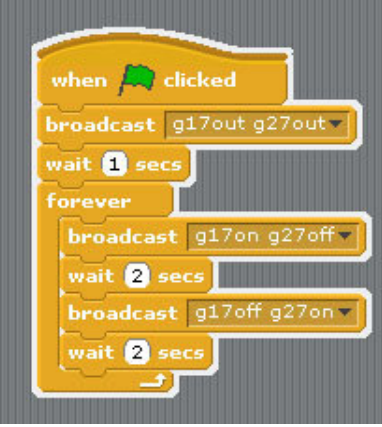

1. BASIC function 1 BASIC GPIO input & output demo

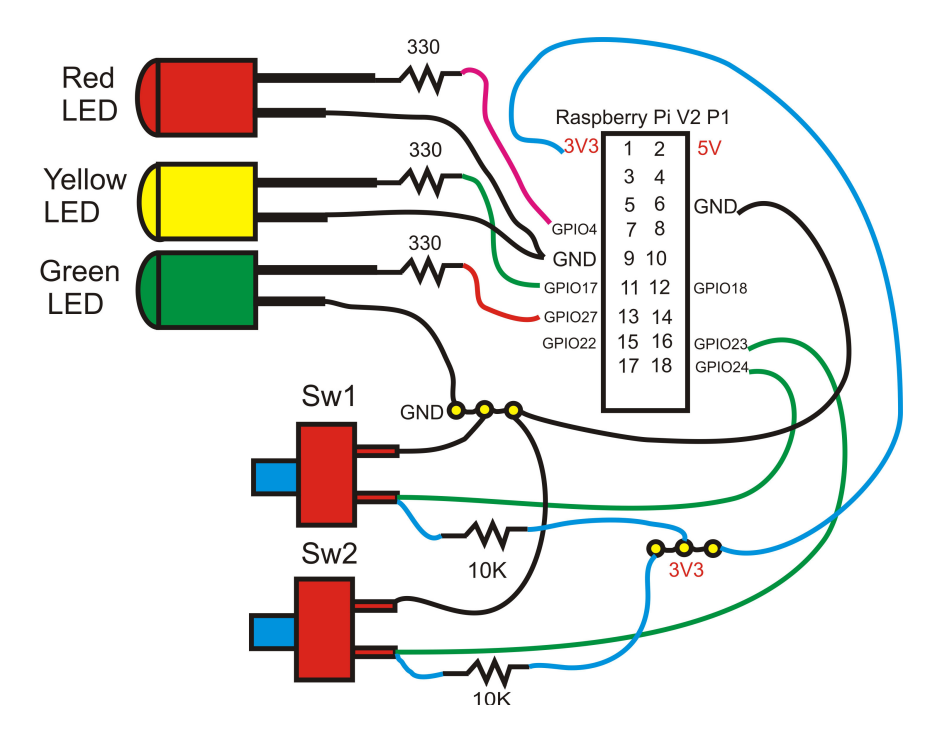

example Program RYG-LED-SW-demo.sb

1. define GPIO 23, 24 as input

2.define GPIO 4, 17,27 as output

3. press sw2 yellow LED on 1 sec, then Red LED "ON" The Cat say "Red"

4. press sw1 Red LED off 1 sec, then Green LED "ON" The Cat say "Green"

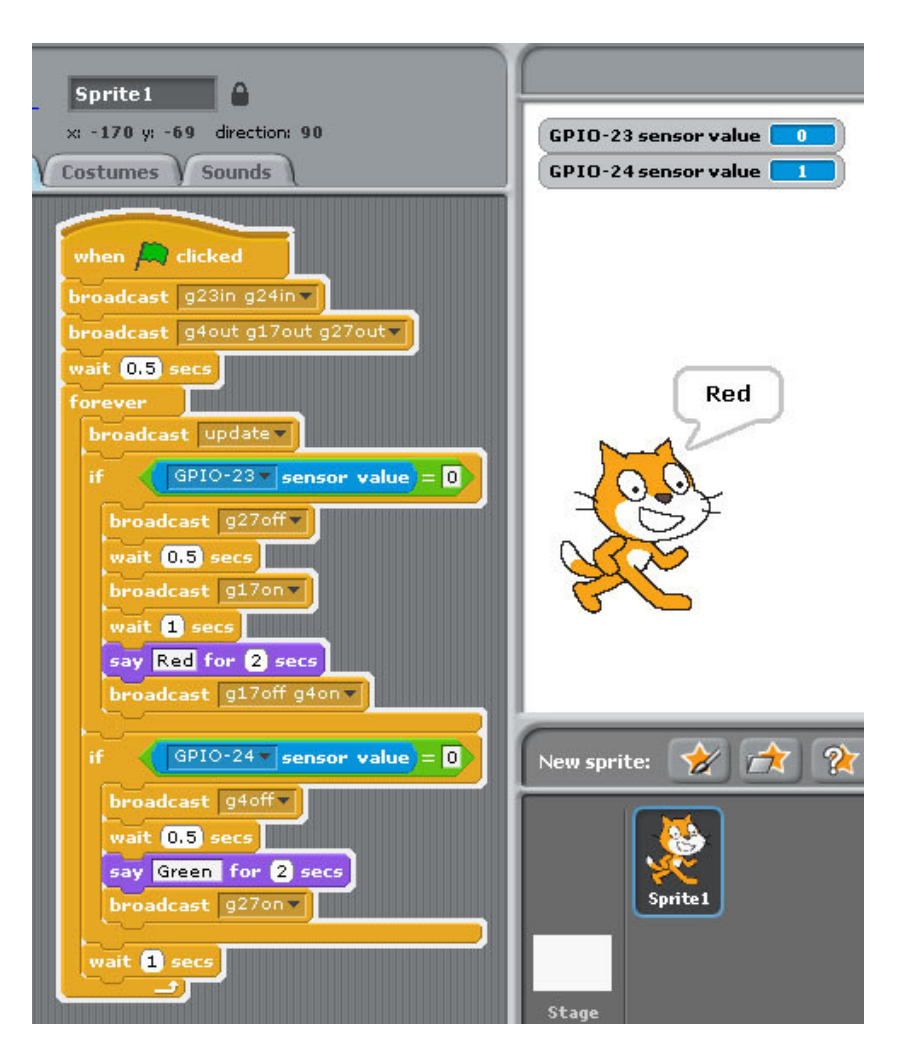

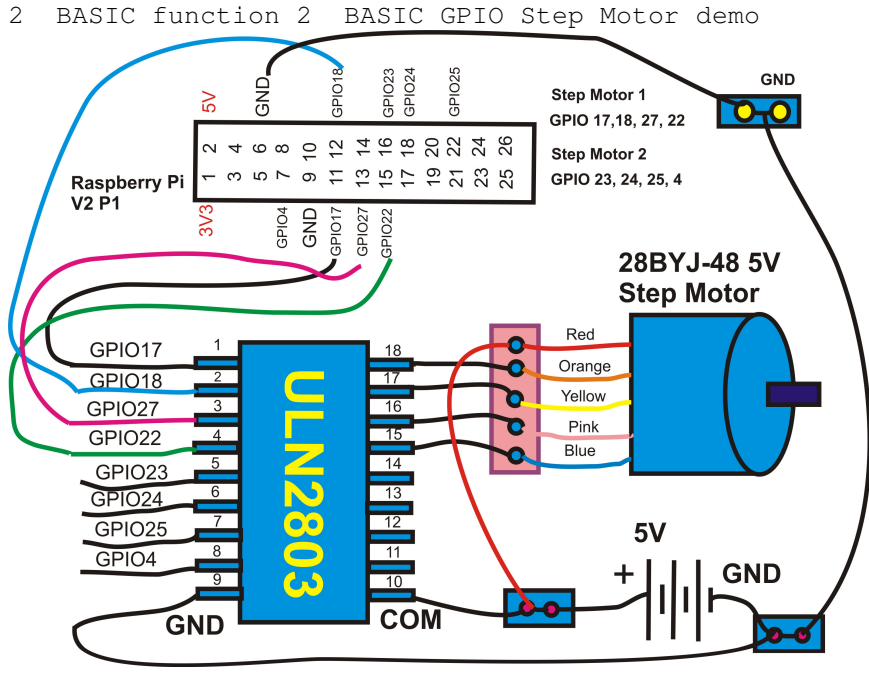

command "SMOTORainit" initial GPIO 17,18,27,22 as A Step Motor Port command "SMOTORbinit" initial GPIO 23,24,25,7 as B Step Motor Port command "SMOTOR" + speed (3-50) +(a or B) + output step 100 --- clockwise 100 step , -100 --- anticlockwise 100 step a -- GPIO 17,18,27,22 , b -- GPIO 23,24,25,4

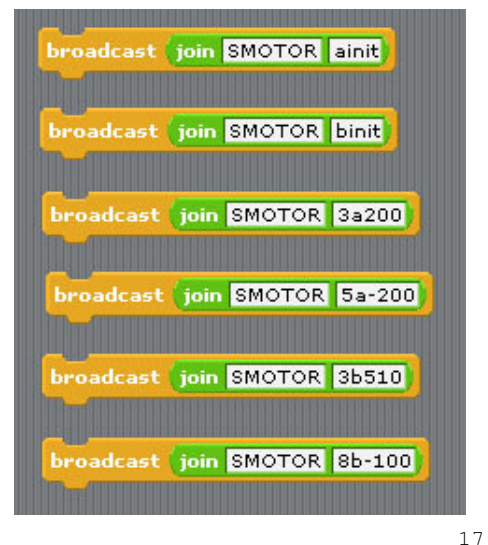

3. Raspberry Pi B+ (B Plus) EDU Learning Board support

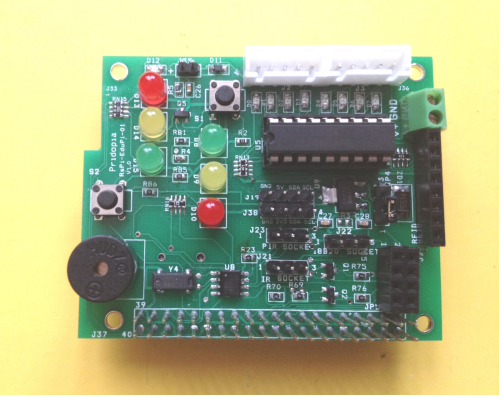

first set traffic light Red (GPIO19), Yellow(GPIO13), Green (GPIO12) ,Switch 1(GPIO20)

second set traffic light Red (GPIO16), Yellow(GPIO21), Green (GPIO26) ,Switch 2(GPIO6)

- 1. Setting GPIO 19,13,12 as output for R,Y,G LED
- 2. Setting GPIO 16,21,26 as output for R,Y,G LED
- 3. Setting GPIO 20,6 as input for 2 Switch

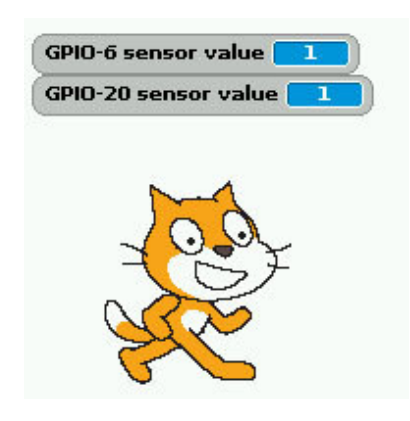

| broadcast join gl2out gl3out gl9out |
|-------------------------------------|
| broadcast join gl6out g2lout g26out |
| broadcast join g24out g20in g6in    |
| forever                             |
| broadcast join update               |
| broadcast join g26on g19on          |
| wait 2 secs                         |
| broadcast join g13on                |
| wait 0.5 secs                       |
| broadcast join gl3off               |
| broadcast join g26off g19off        |
| wait 1 secs                         |
| hunadract linin 24an                |
| mait 0.2 sers                       |
| broadcast join g24off               |
| wait 0.2 secs                       |
|                                     |
| broadcast join gl6on g21off g12on   |
| wait 2 secs                         |
| broadcast join g2lon                |
| wait U.5 secs                       |
|                                     |
| bPoadcast join gloom gloom gloom    |
| ware 1 sets                         |

**BASIC traffic light demo** 

### 1. EDU Learning Board RTC setting

I2C DS1307 RTC 68 -> RTC DS1307

| 🖻 192.168.0.9 - PuTTY                                                                                                    | ×   |
|----------------------------------------------------------------------------------------------------|-----|
| individual files in /usr/share/doc/*/copyright.                                                                                           | ^   |
| Debian GNU/Linux comes with ABSOLUTELY NO WARRANTY, to the extent<br>permitted by applicable law.<br>Last login: Mon Dec # 62rd08:10 2014 |     |
| noteraspoerrypi:~# izcaetect -y i<br>0 1 2 3 4 5 6 7 8 9 a b c d e f                                                                      |     |
|                                                                                                    |     |
| 10:                                                                                                    |     |
| 20:                                                                                                    |     |
| 30:                                                                                                    |     |
| 40:                                                                                                    |     |
| 50:                                                                                                    | 167 |
| 60: 68                                                                                                    | =   |
| 70:                                                                                                    |     |
| root@raspberrypi:~#                                                                                                    | ~   |
|                                                                                                    | -   |

# 

# i2c address 68 DS1307 RTC detect & demo

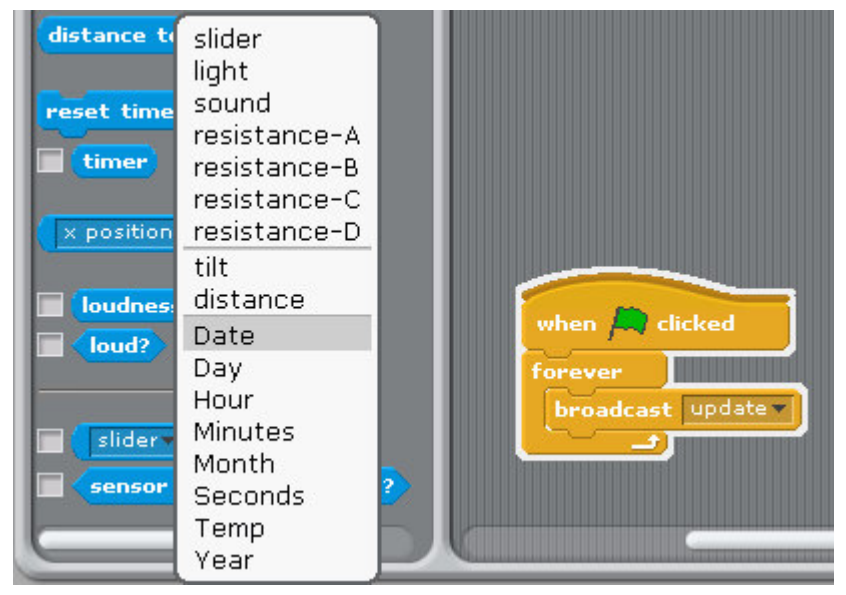

after broadcast "Update"  $\,$  in Sensing --> Slider , you will see the RTC  $\,$  in the list

"Year, Month, Day, Date, Hour, Minutes, seconds"

|                    | Temp sensor value 36.9      |
|--------------------|-----------------------------|
| when 🦰 clicked     | Year sensor value 2013      |
| forever            | Month sensor value October  |
| broadcast update - | Day sensor value 2          |
|                    | Date sensor value Wednesday |
|                    | Hour sensor value           |
|                    | Minutes sensor value 30     |
|                    | Seconds sensor value 5      |
|                    |                             |
|                    |                             |

RTC information from Raspberry Pi i2c RTC module

# if you can't detect RTC function in Scratch

| -                   |                                                                                                    |    |
|---------------------|----------------------------------------------------------------------------------------------------|----|
|                     | GNU nano 2.2.6 File: /etc/rc.local                                                                                 |    |
| #<br>#              | By default this script does nothing.                                                                               |    |
| #<br>_I<br>if<br>fi | Print the IP address<br>P=\$(hostname -I)    true<br>: [ "\$_IP" ]; then<br>printf "My IP address is %s\n" "\$_IP" |    |
| ec<br>ex            | <pre>cho ds1307 0x68 &gt; /sys/class/i2c-adapter/i2c-1/new_devi<br/>sit 0</pre>                                    | ce |
|                     |                                                                                                    |    |

# you can add ds1307 in /etc/rc.local

| 1   | -                    | 100       | -          |                    | 100                | -                   |              | 100                  | 5                   |           |            | 1990        |             |              |                |          |      | -         |    | 1    |     |   |
|-----|----------------------|-----------|------------|--------------------|--------------------|---------------------|--------------|----------------------|---------------------|-----------|------------|-------------|-------------|--------------|----------------|----------|------|-----------|----|------|-----|---|
|     | 1 😼                  | 92.'      | 168.       | 0.9                | - Pi               | uTT                 | ſ            |                      |                     |           |            |             |             |              |                |          |      |           |    |      |     | × |
| 6   | indi                 | vic       | lual       | l f:               | iles               | 3 ir                | 1 / l        | ısr/                 | sha                 | are/      | 'doc       | :/*/        | 'coı        | oyr:         | ight           |          |      |           |    |      |     | ^ |
|     | Debi<br>perm<br>Last | an<br>itt | GNU<br>ced | J/L:<br>by<br>1: 1 | inux<br>app<br>Mon | < co<br>plic<br>Dec | omes<br>:abl | s wi<br>le 1<br>8 09 | .th<br>.aw.<br>9:32 | ABS       | 50LU<br>20 | JTEI<br>014 | JY N<br>fro | JO T<br>Dm : | JARI<br>192.   | ANT      | Υ, t | o t<br>.3 | he | exte | ent |   |
| 100 | root                 | 0ra<br>O  | aspk<br>1  | oern<br>2          | :yp:<br>3          | i:~≴<br>4           | i2<br>5      | cde<br>6             | tec<br>7            | :t -<br>8 | -y 1<br>9  | l<br>a      | b           |              | d              | e        | f    |           |    |      |     |   |
|     | 00:                  |           |            |                    |                    |                     |              |                      |                     |           |            |             |             |              |                |          |      |           |    |      |     |   |
|     | 10:<br>20:<br>30:    |           |            |                    |                    | 11                  |              |                      |                     |           |            |             |             |              | 11<br>11<br>11 | <br><br> |      |           |    |      |     | Ш |
| 9   | 40:                  |           |            |                    |                    |                     |              |                      |                     |           |            |             |             |              |                |          |      |           |    |      |     |   |
|     | 50:<br>60:           |           |            |                    |                    |                     |              |                      |                     | <br>UU    |            |             |             |              |                |          |      |           |    |      |     |   |
|     | 70:                  |           |            |                    |                    |                     |              |                      |                     |           |            |             |             |              |                |          |      |           |    |      |     |   |
| 1   | root                 | ere       | aspr       | peri               | yp:                | 1:~#                |              |                      |                     |           |            |             |             |              |                |          |      |           |    |      |     | Y |

in 0x68 address display "UU"

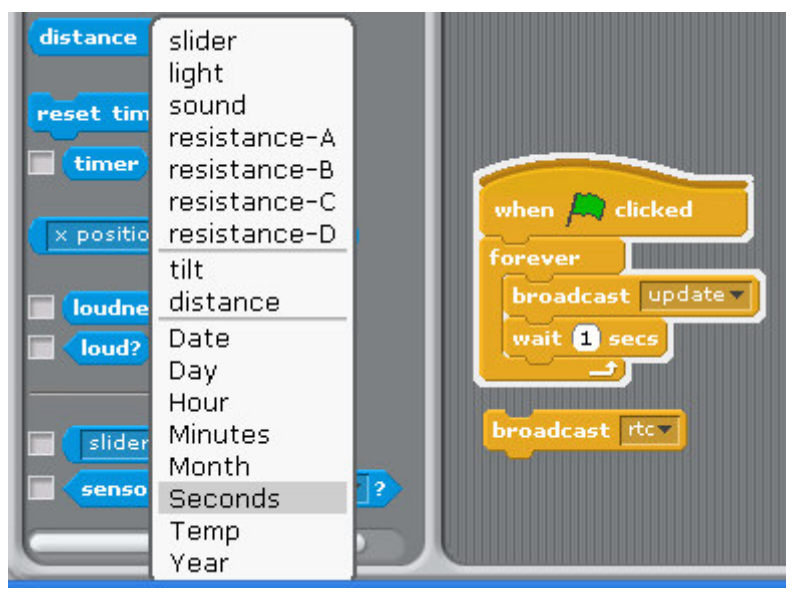

send broadcast "rtc" then broadcast "update"

after broadcast "Update"  $\,$  in Sensing --> Slider , you will see the RTC  $\,$  in the list

"Year, Month, Day, Date, Hour, Minutes, seconds"

# 2. Stepper Motor

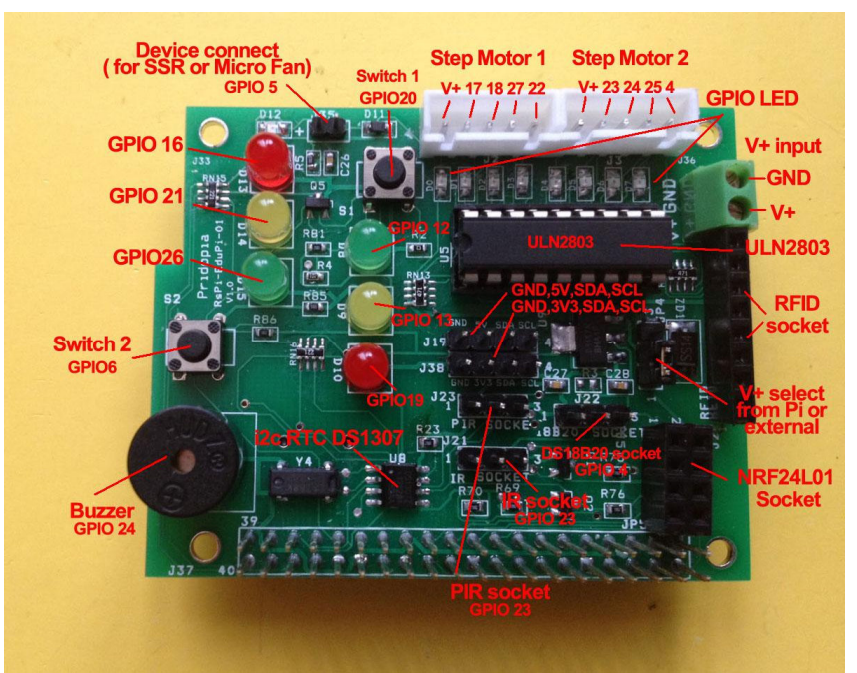

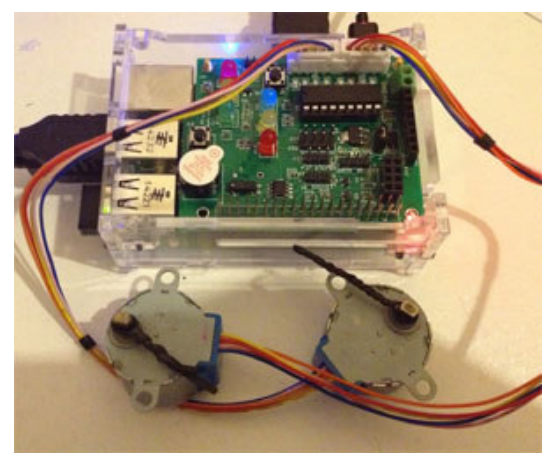

main program turn relay 1,on 2 off -> 1 off, 2 on on cycle press C Stepper Motor clockwise press A Stepper Motor anticlockwise Press S Stop

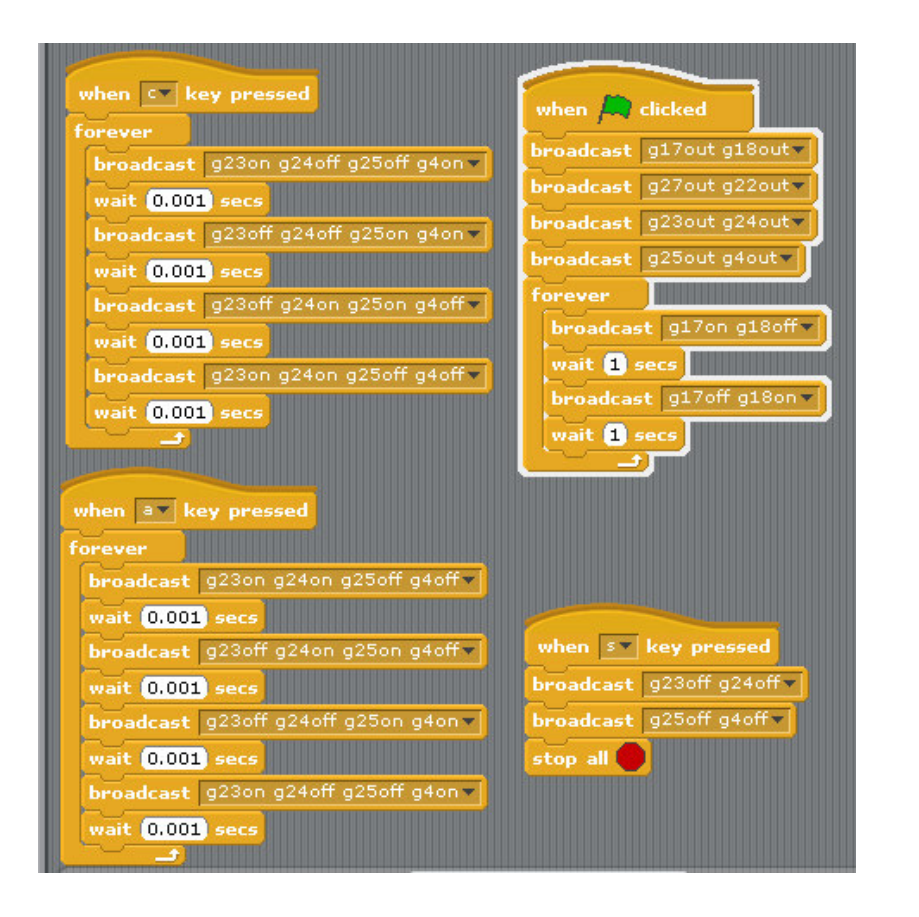

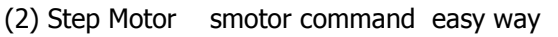

command "SMOTORainit" initial GPIO 17,18,27,22 as A Step Motor Port command "SMOTORbinit" initial GPIO 23,24,25,7 as B Step Motor Port command "SMOTOR" + speed (3-50) +(a or B) + output step 100 --- clockwise 100 step , -100 --- anticlockwise 100 step a -- GPIO 17,18,27,22 , b -- GPIO 23,24,25,4

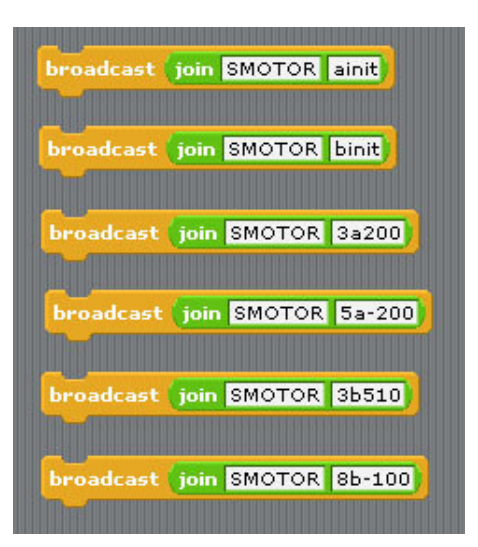

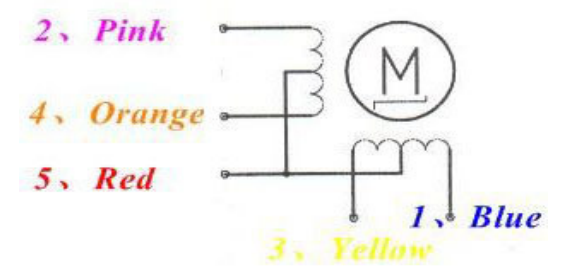

| 5V Step | Motor |
|---------|-------|
|---------|-------|

| Lead Wire |   | l.  | > CW | Directi | ion (1-2 | Phase) |   |   |
|-----------|---|-----|------|---------|----------|--------|---|---|
| Color     | 1 | 2   | 3    | 4       | 5        | 6      | 7 | 8 |
| 4 ORG     |   |     |      |         |          |        |   | - |
| 3 YEL     |   | 0   |      | -       |          |        |   | 0 |
| 2 PIK     | ( |     |      | -       | 100      | -      |   |   |
| 1 BLU     |   | 0 0 |      | 2       |          | -      |   |   |

(2) Stepper Motor Test

# 3. 1-Wire 18B20 temp Sensor

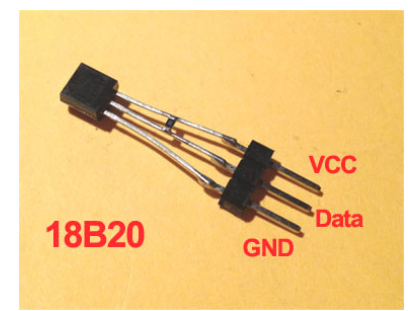

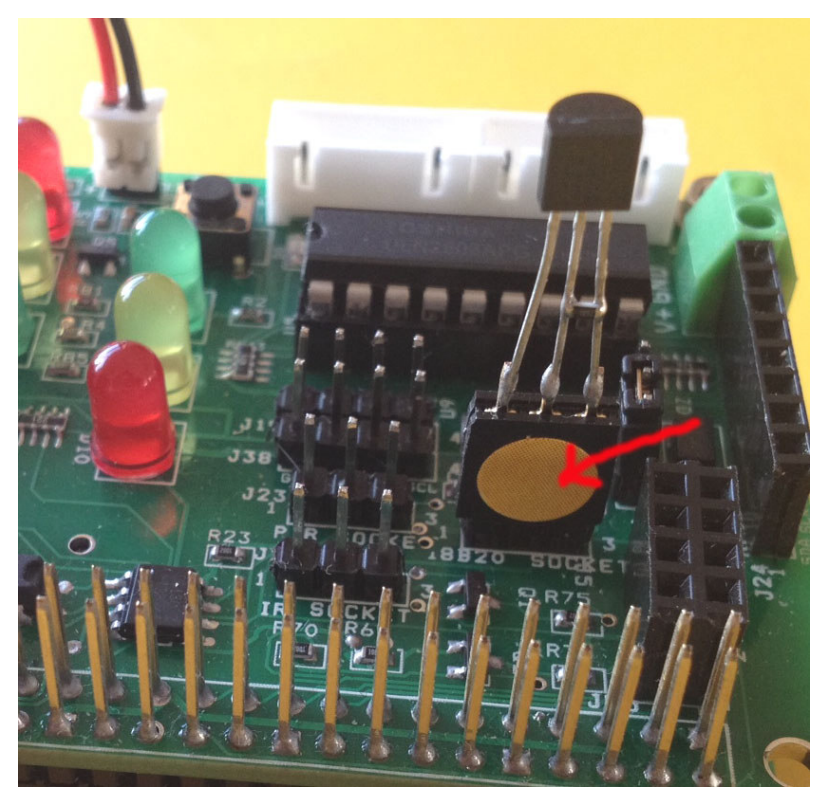

VCC to 3.3V P1 pin1, Data to P1 pin7(GPIO4), GND to P1 pin6(GND)

Data & VCC we have one 10K SMD Resister

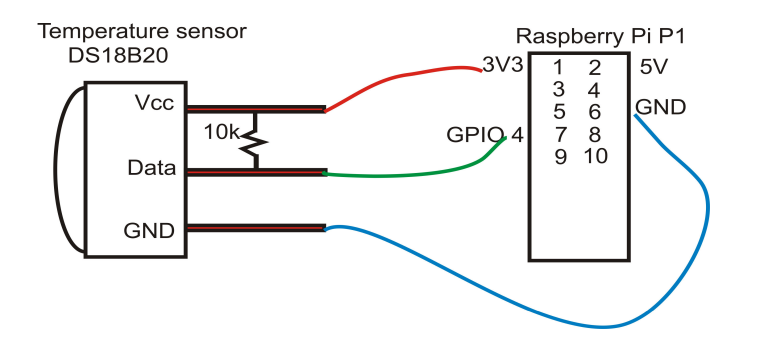

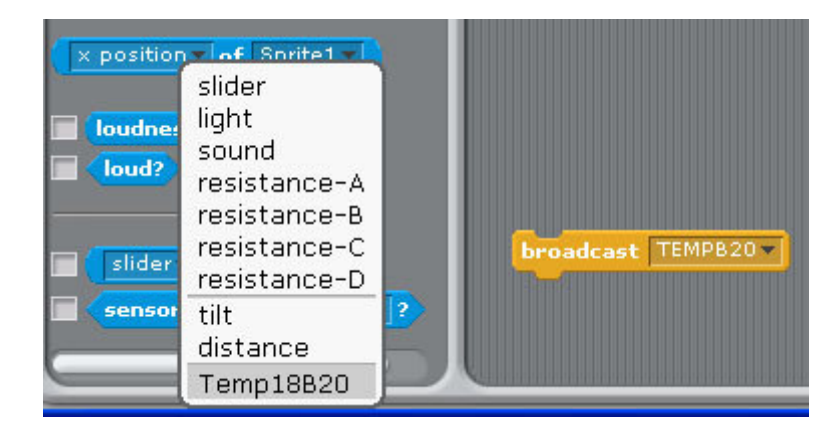

Command " TEMPB20" to active 1-wire in pin7(GPIO4) 1.broadcast ""TEMPB20" 2. after broadcast in Sensing --> Slider , you will see the " Temp18B20" in the list

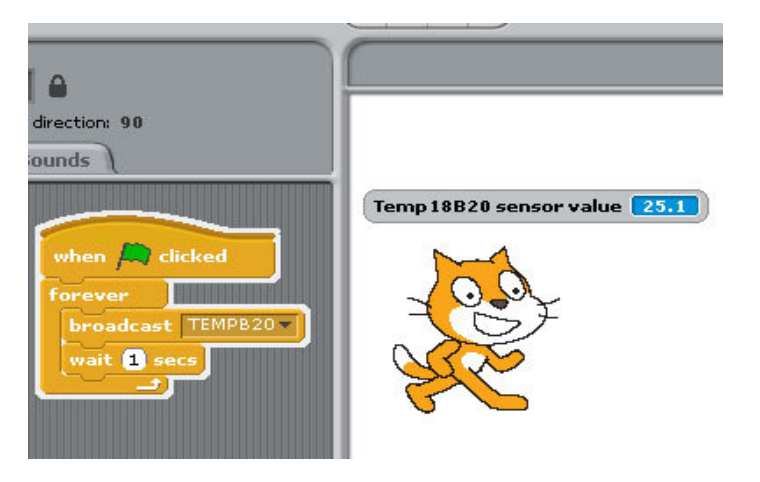

#### 4. DC 5V MINI FAN control (GPIO5)

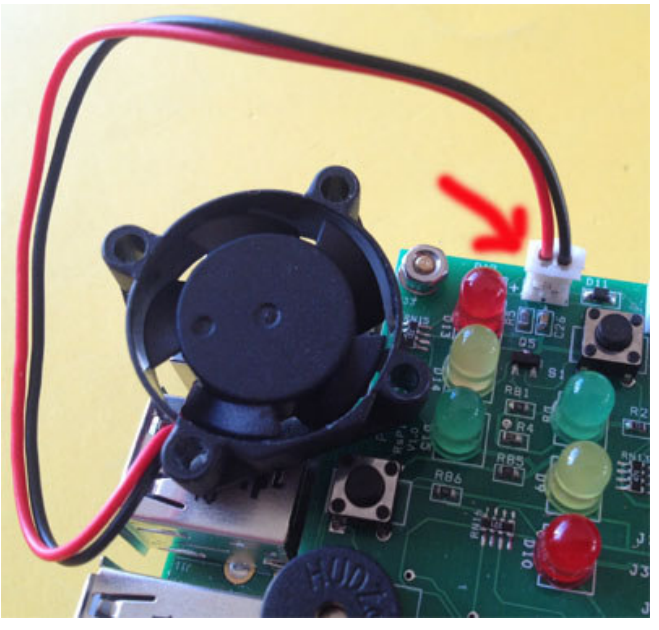

 broadcast "g5" + "out" setting GPIO 5 as output for Mini Fan broadcast "g20" + "in" setting GPIO 205 as Micro Switch input
 broadcast "update"

3.in Sensing --> Slider , you will see the "GPIO-20" in the list

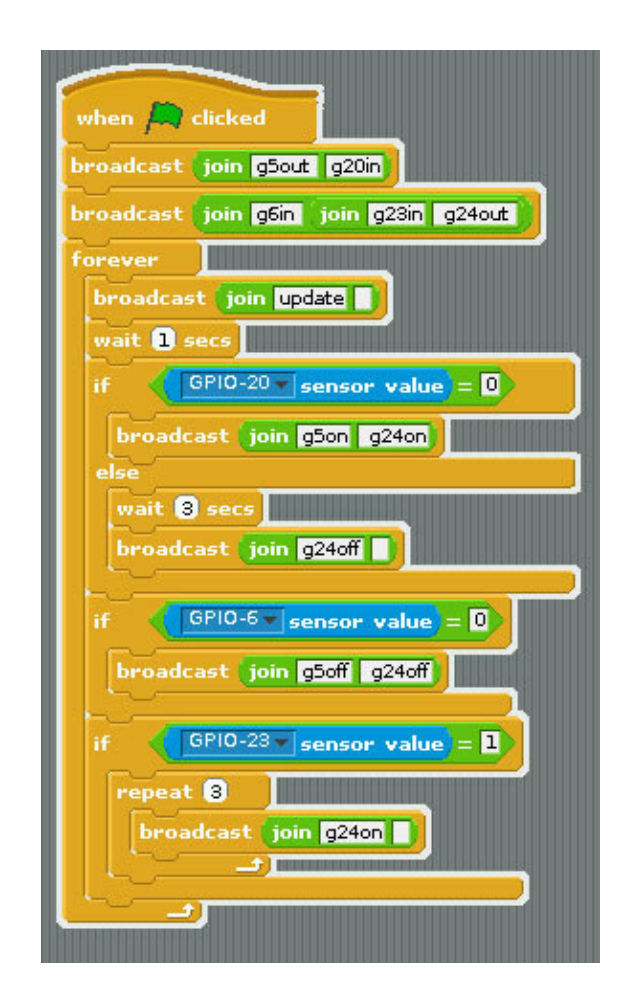

# 5. IR PIR Motion Sensor Module (GPIO23)

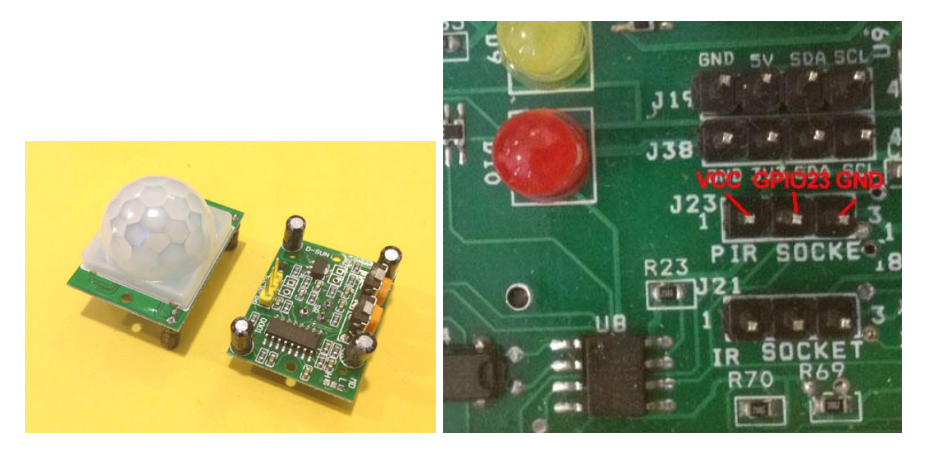

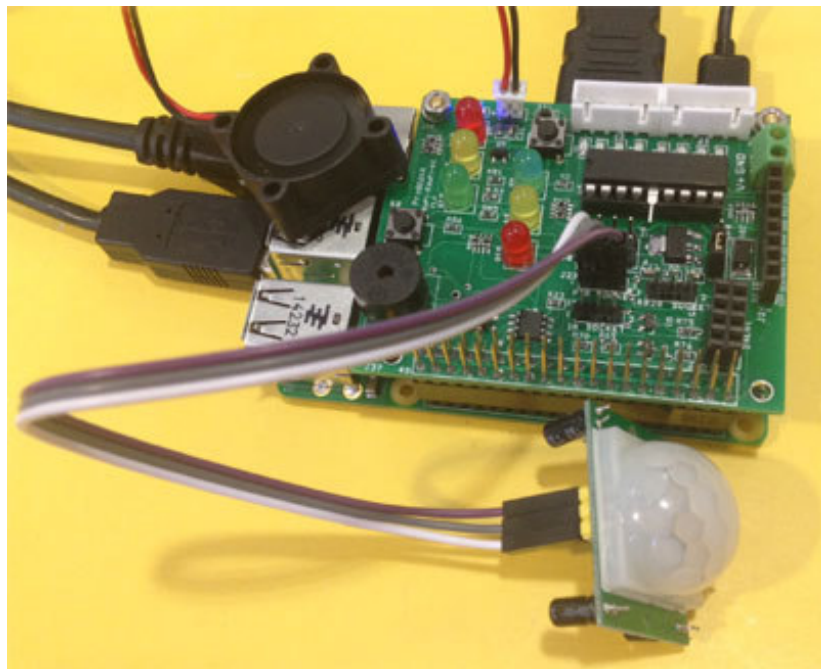

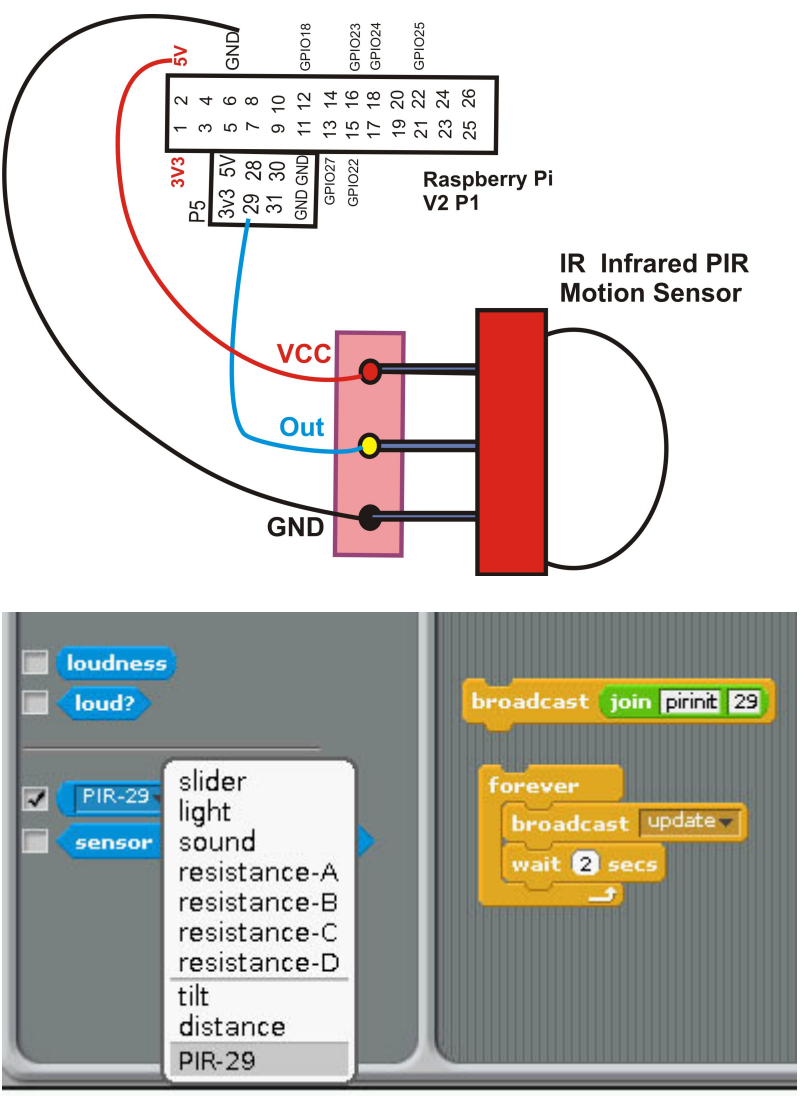

1.broadcast "pir" + "init" + "29" GPIO 29 as input 2.in Sensing --> Slider , you will see the "PIR-29" in the list

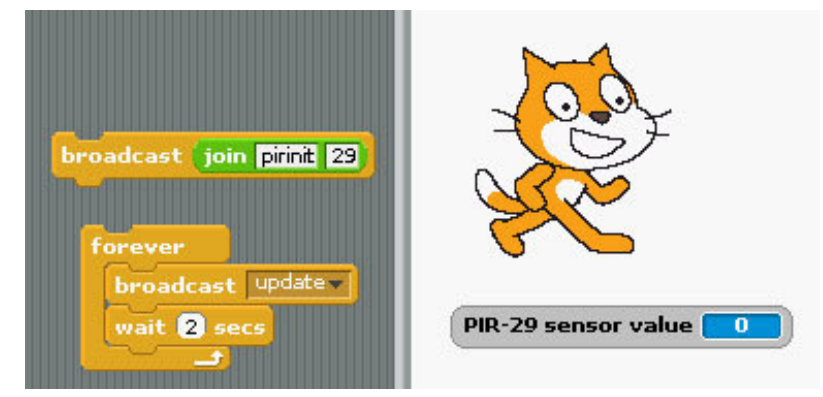

The PIR -29 value change between "0" & "1"

6. IR remote control (GPIO23)

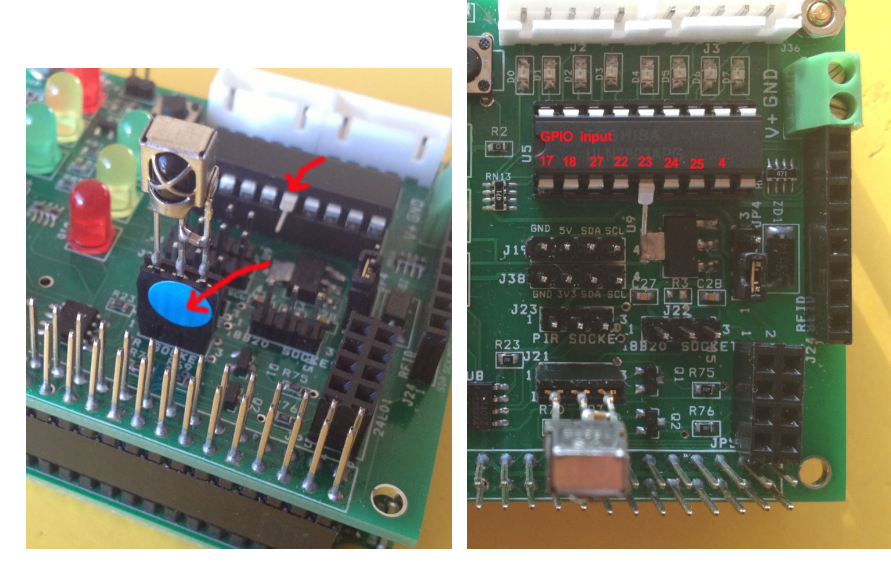

ULN2803 pin 5 input from GPIO23

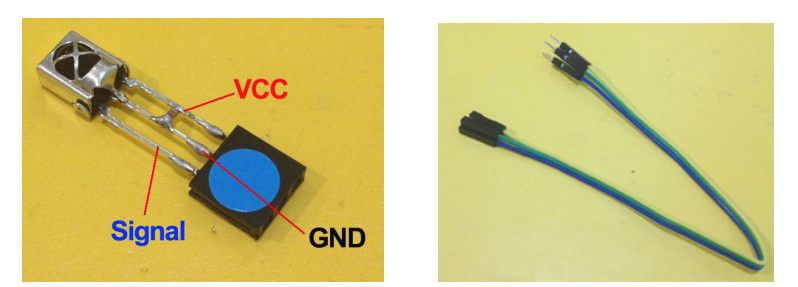

Provide 20cm male to female cable, you can use this cable connect IR sensor to Pi without EDU board

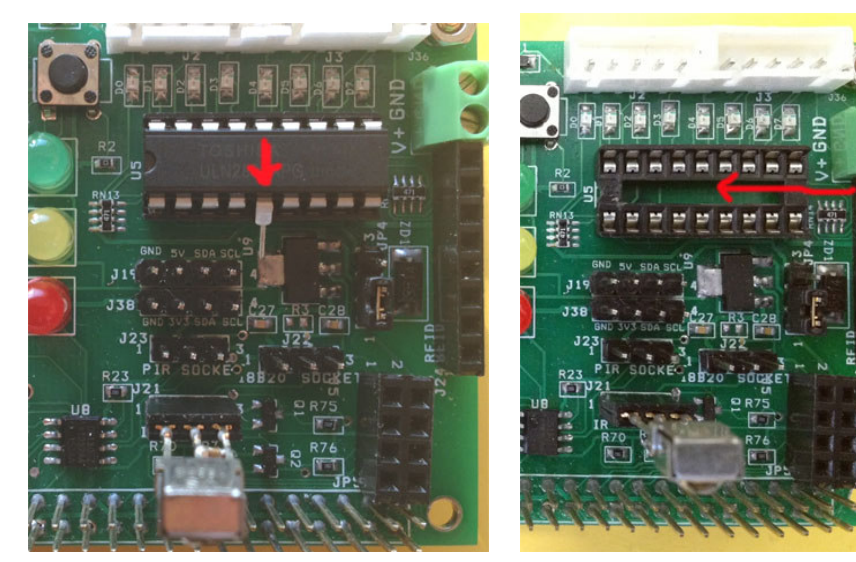

1. pin5 move

2. ULN2803 remove

 remove unl2803 pin 5 GPIO23 out of socket, use this way, so you can use one Stepper Motor and 1-Wire DAS18B20 sensor & IR remote sensor or you can use way 2

2. remove uln2803 IC out of socket for IR remove sensor working correctly. Use this way you can have stepper Motor function.

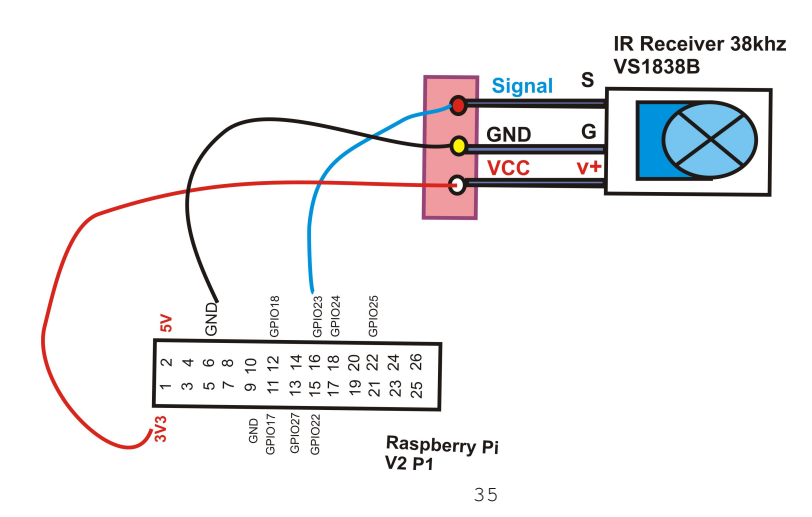

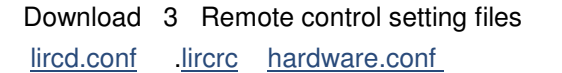

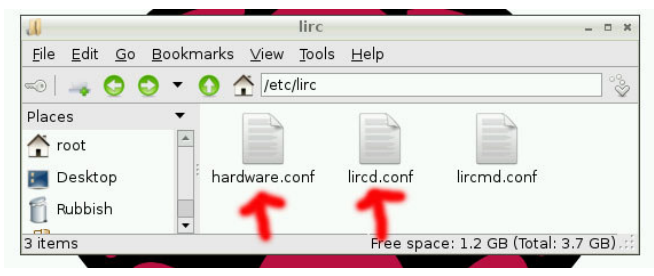

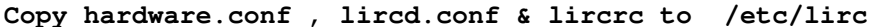

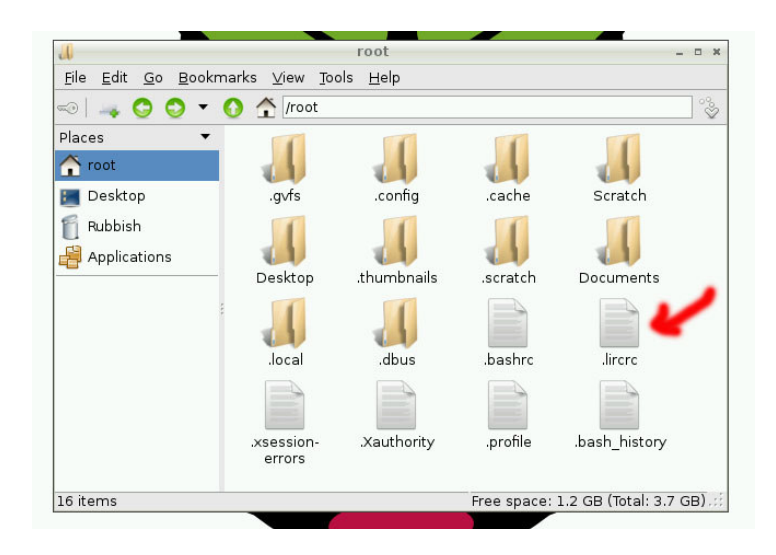

Copy .lircrc to /root

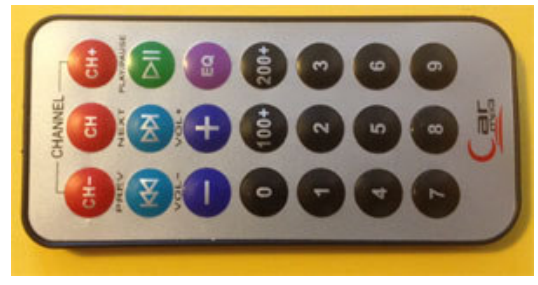

Remote control example

| 🗳 192.168.0.26 - PuTTY                                                    |         | K |
|---------------------------------------------------------------------------|---------|---|
| IRR v2.py Pi Scratch v253 Pi Scratch v256.tar Servokrm                    |         | ~ |
| Logger Pi Scratch v253.tar python games                                   |         |   |
| root@raspberrypi:/home/pi# sudo python IRR v2.py                          |         |   |
| IRR_v2.py:7: RuntimeWarning: This channel is already in use, continuing a | anyway. |   |
| Use GPIO.setwarnings(False) to disable warnings.                          |         |   |
| GPIO.setup(17, 0)                                                         |         |   |
| CHAN_DWN                                                                  |         |   |
| CHAN_SEL                                                                  |         |   |
| CHAN_UP                                                                   |         |   |
| PREV                                                                      |         |   |
| NEXT                                                                      |         |   |
| PLAY                                                                      |         |   |
| VOL_DWN                                                                   |         |   |
| VOL_UP                                                                    |         |   |
| EQ                                                                        |         |   |
| BUT_O                                                                     |         |   |
| BUT_100+                                                                  |         |   |
| BUT_200+                                                                  |         |   |
| BUT_1                                                                     |         |   |
| BUT 2                                                                     |         |   |
|                                                                           |         |   |
| BUT_4                                                                     |         |   |
| BUT 5                                                                     |         |   |
| BUT 6                                                                     |         |   |
| BUT 7                                                                     |         |   |
|                                                                           |         |   |
|                                                                           |         |   |

IRR\_v2.py demo

| 🗳 192.168.0.26 - PuT                    | Y 📃 🗖                                   | X |
|-----------------------------------------|-----------------------------------------|---|
| permitted by applic                     | able law.                               | ^ |
| Last login: Tue Feb                     | 25 14:23:24 2014                        |   |
| root@raspberrypi:~#                     | irw                                     |   |
| 000000000000000000000000000000000000000 | BUT_CHANNEL_DOWN /etc/lirc/lircd.conf   |   |
| 000000000000000000000000000000000000000 | BUT_CHANNEL_SELECT /etc/lirc/lircd.conf |   |
| 000000000000000000000000000000000000000 | BUT_CHANNEL_UP /etc/lirc/lircd.conf     |   |
| 00000000000000000004 00                 | BUT_PREV /etc/lirc/lircd.conf           |   |
| 000000000000000000005 00                | BUT_NEXT /etc/lirc/lircd.conf           |   |
| 000000000000006 00                      | BUT_PLAY /etc/lirc/lircd.conf           |   |
| 00000000000000000007 00                 | BUT_VOL_DOWN /etc/lirc/lircd.conf       |   |
| 000000000000000000000000000000000000000 | BUT_VOL_UP /etc/lirc/lircd.conf         |   |
| 0000000000000000a 00                    | BUT_0 /etc/lirc/lircd.conf              |   |
| 00 d000000000000b 00                    | BUT_100 /etc/lirc/lircd.conf            |   |
| 0000000000000000000c 00                 | BUT_200 /etc/lirc/lircd.conf            |   |
| 0000000000000000 00                     | BUT_1 /etc/lirc/lircd.conf              | = |
| 0000000000000000000e 00                 | BUT_2 /etc/lirc/lircd.conf              | 1 |
| 0000000000000000000£ 00                 | BUT_3 /etc/lirc/lircd.conf              |   |
| 000000000000000000000000000000000000000 | BUT_4 /etc/lirc/lircd.conf              |   |
| 0000000000000011 00                     | BUT_5 /etc/lirc/lircd.conf              |   |
| 0000000000000012 00                     | BUT_6 /etc/lirc/lircd.conf              |   |
| 0000000000000013 00                     | BUT_7 /etc/lirc/lircd.conf              |   |
| 000000000000014 00                      | BUT_8 /etc/lirc/lircd.conf              |   |
| 00000000000000015 00                    | BUT_9 /etc/lirc/lircd.conf              |   |
|                                         |                                         | ~ |

irw read information from remote control

| 🖨 192.168.0.26 - PuTTY |        |  |            |
|------------------------|--------|--|------------|
| root@raspberrypi:~#    | irexec |  | ~          |
| Channel Down pressed   |        |  |            |
| Channel SELECT press   | ed     |  |            |
| Channel UP pressed     |        |  |            |
| PREV pressed           |        |  |            |
| NEXT pressed           |        |  |            |
| PLAY pressed           |        |  |            |
| VOL DOWN pressed       |        |  |            |
| VOL UP pressed         |        |  |            |
| EQ pressed             |        |  |            |
| 0 pressed              |        |  |            |
| 100+ pressed           |        |  |            |
| 200+ pressed           |        |  |            |
| 1 pressed              |        |  | 1. Sec. 1. |
| 2 pressed              |        |  |            |
| 3 pressed              |        |  |            |
| 4 pressed              |        |  |            |
| 5 pressed              |        |  | 1.00       |
| 6 pressed              |        |  |            |
| 7 pressed              |        |  |            |
| 8 pressed              |        |  |            |
| 9 pressed              |        |  | 1000       |
|                        |        |  | ~          |

irexec read information from remote control

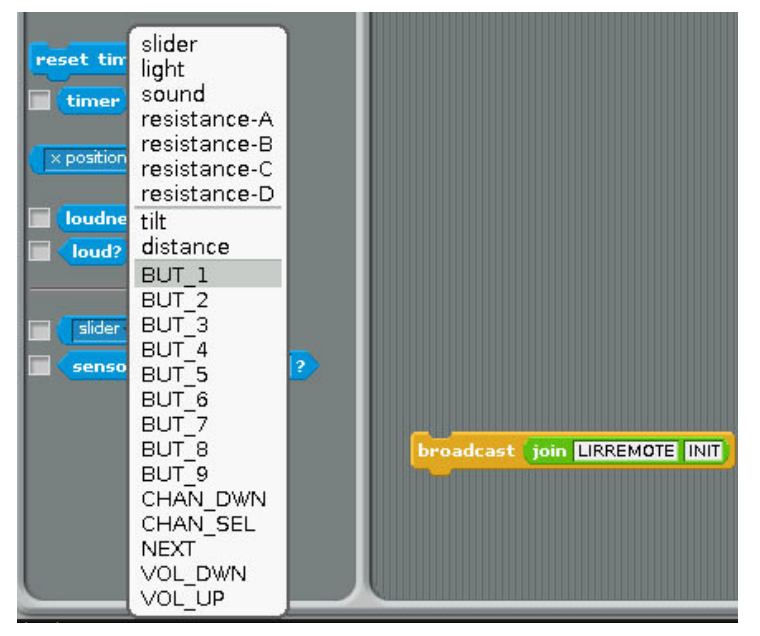

Scratch setting demo

Command " LIRREMOTE" + "INIT" to active IR REMOTE CONTROL 1.broadcast "LIRREMOTEINIT"

2. after broadcast Press the key in remote control you want use in Scratch in Sensing --> Slider , you will see the key you press in the list

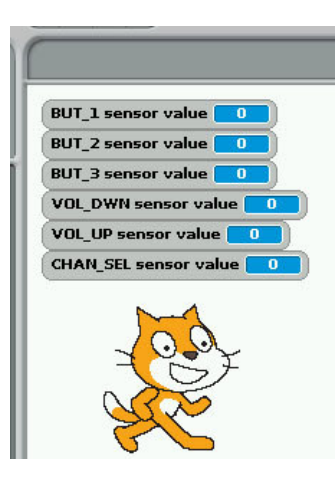

7. RFID reader (SPI signal)

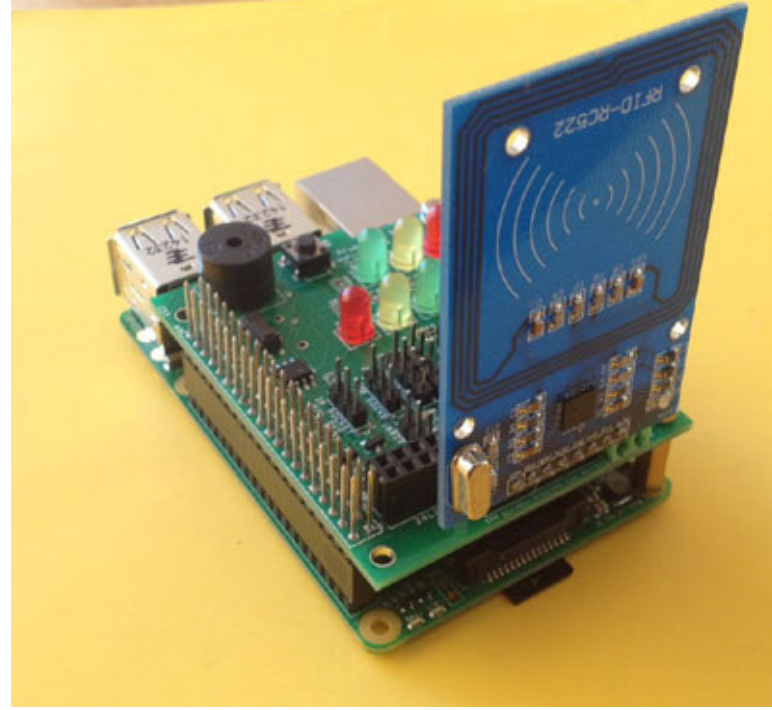

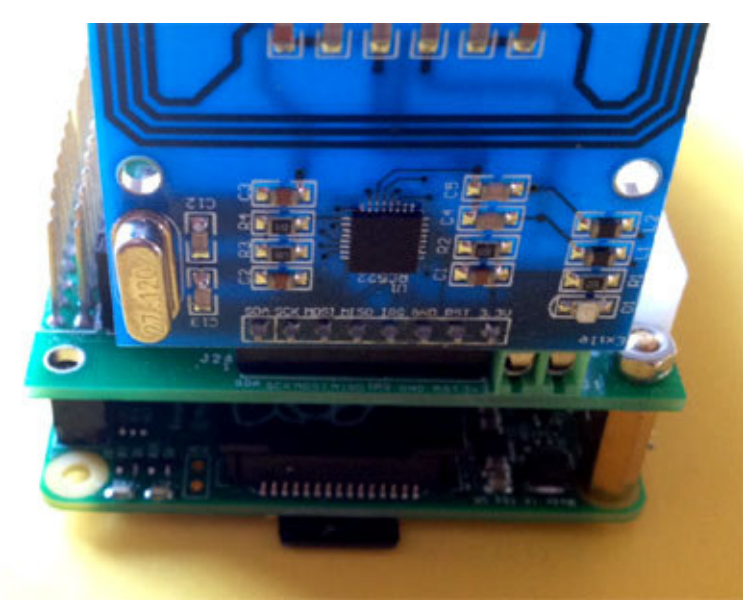

Install tools for RFID kit In folder" Installer"

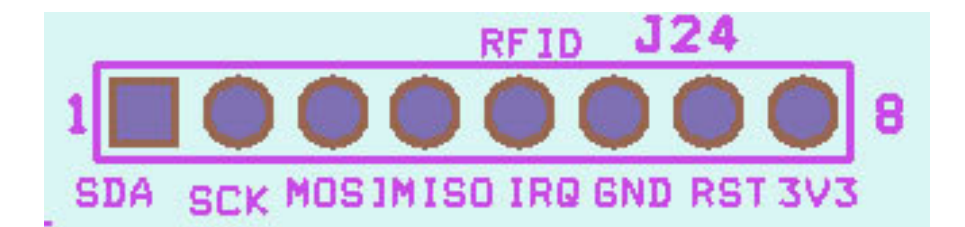

# RFID socket

From pin1 (SDA,SCK,MOSI,MISO,IRQ,GND,RST,3V3

# (1) GPIO (SPi) RFID Reader & GPIO Relay output

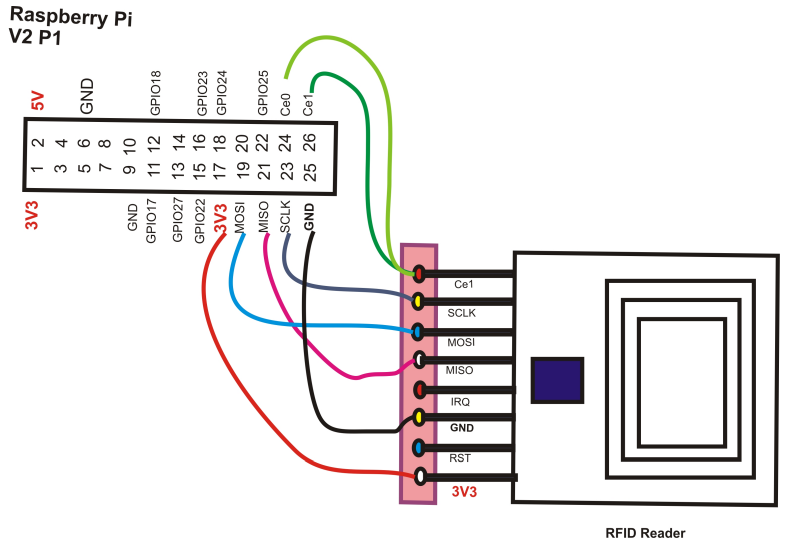

# Scratch control demo

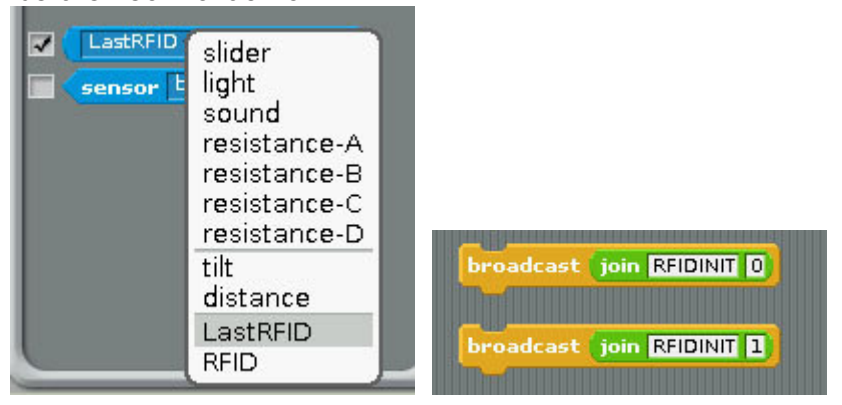

1) Command "RFID"+"INIT"+"0" for CE0 or Command "RFID"+"INIT"+"1" for CE1

will initial SPI signal to active RFID Reader
2) you will see "LastRFID" & "RFID" in Sensors

# Scratch demo read RFID and GPIO output

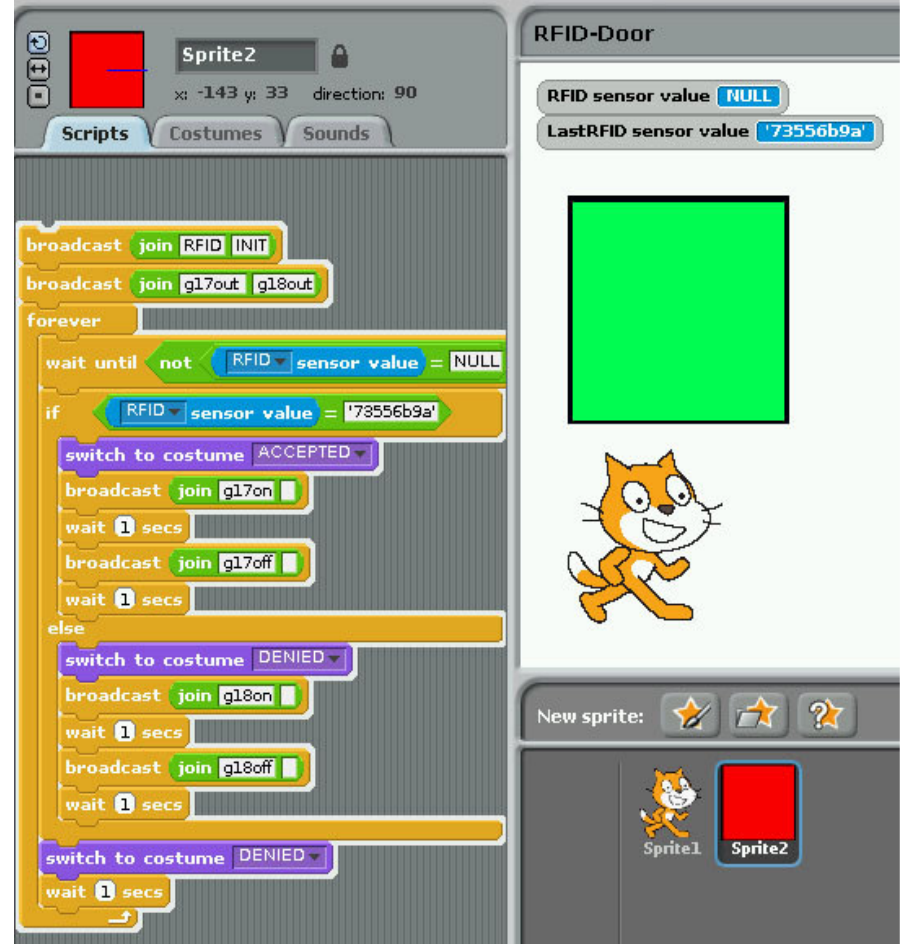

# **RFID reader & Relay & Step Motor control**

# scratch demo code

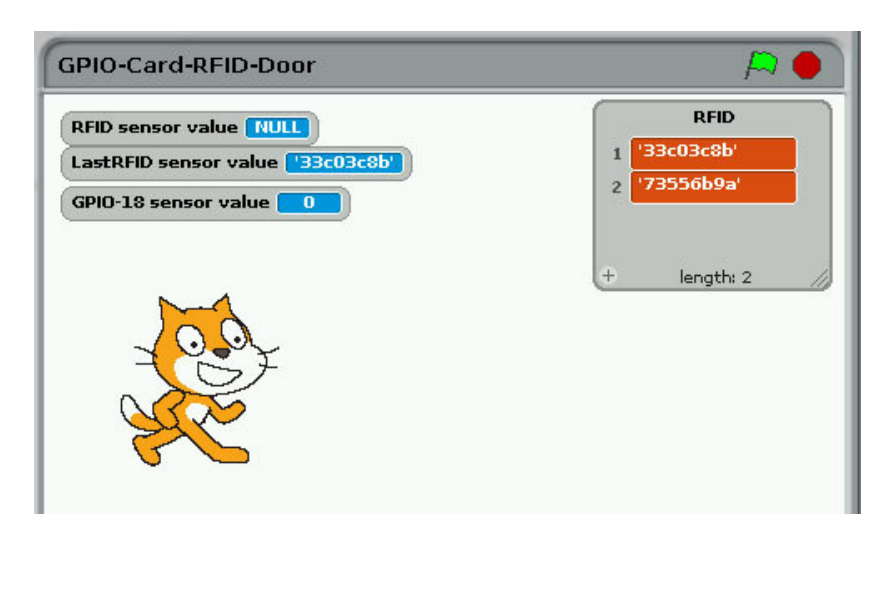

# ADD RFID Card into data base Press "space" key then scan your RFID card

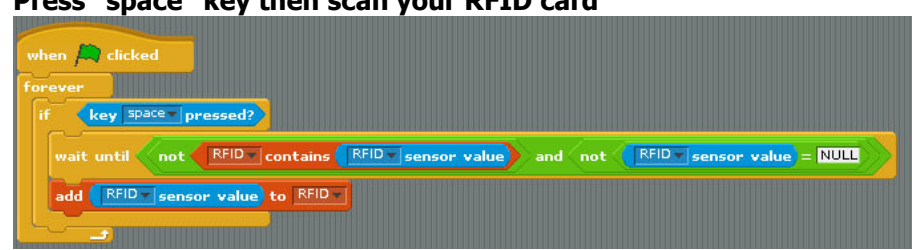

Active with Step Motor and GPIO Switch input

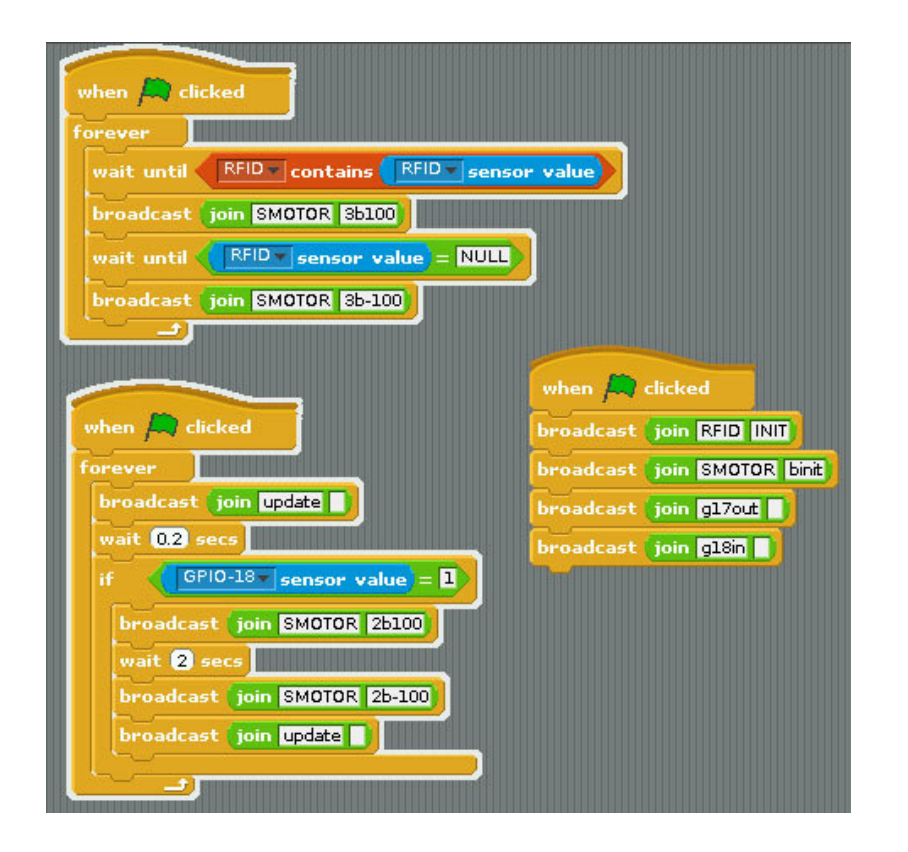

8. NRF24L01 Radio Frequency Reader module (SPI signal)

NRF24L01 socket From pin1 (GND,3V3,GPIO25,CE0,SCLK,MOSI,MISO,X)

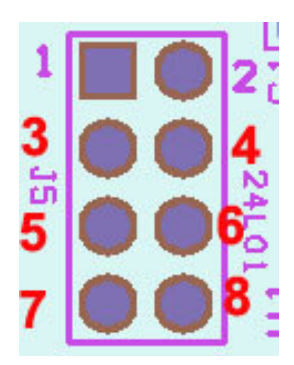

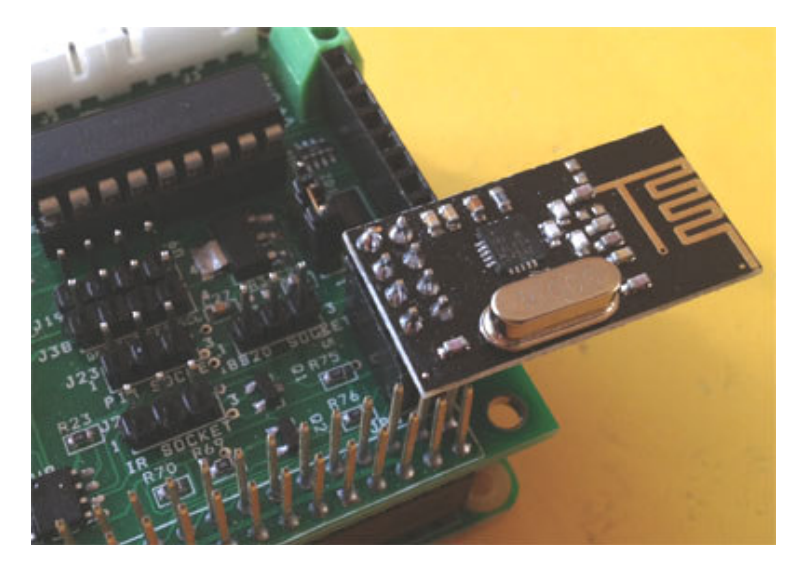

For test NRF24L01 module you need
Sudo nano /etc/rc.local
Put # in front of su -l root -c startx
 Or Or move "autostart" folder from /root/.config to desktop

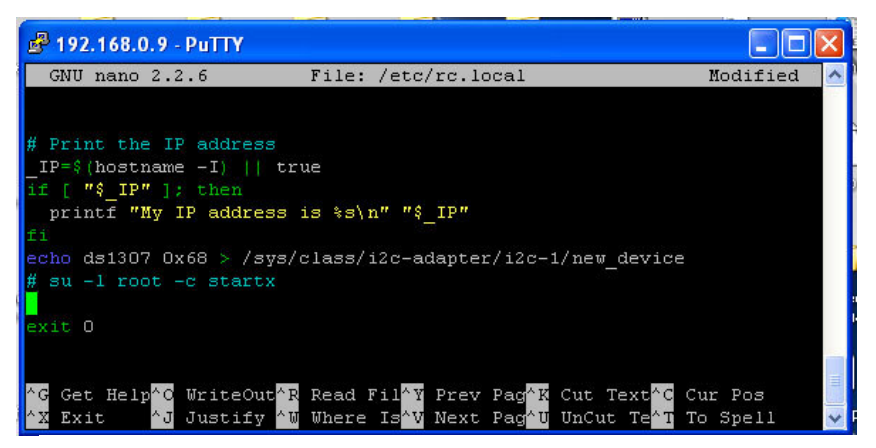

Or move "autostart" folder from /root/.config to desktop

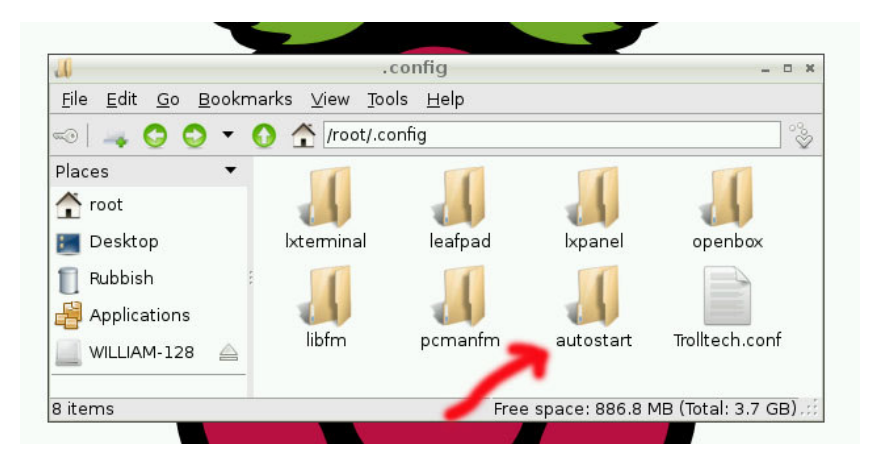

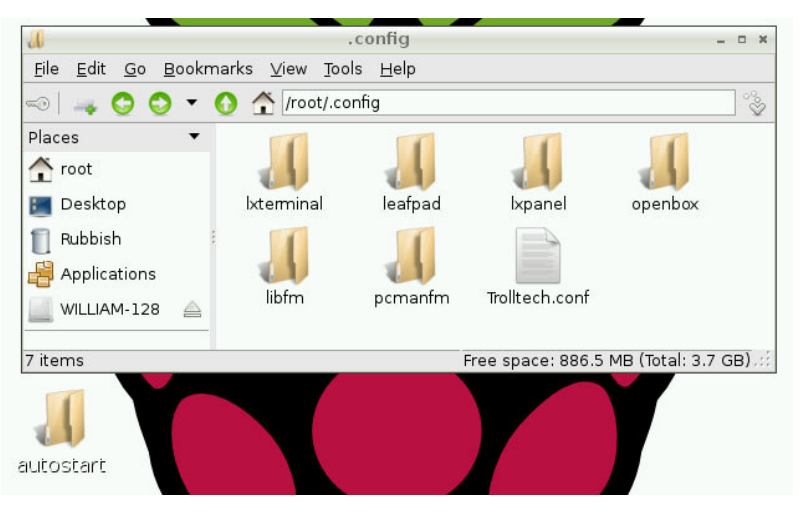

#### In "nrf24scannerPi" folder WiFi scanner test program

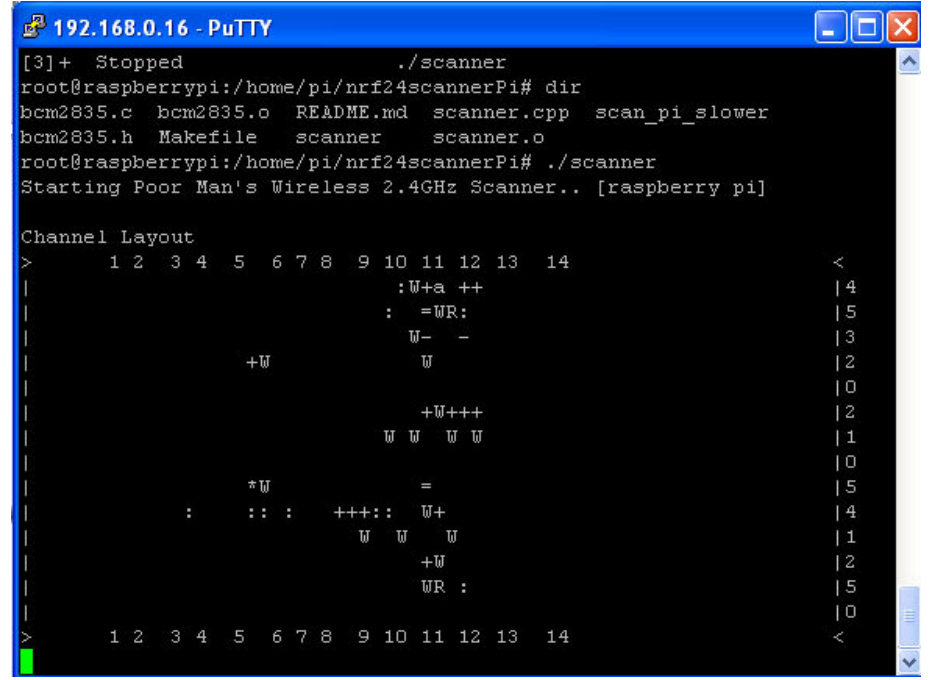

#### In "rf24pi" folder examples folder

Use chmod +x scanner , chmod +x pingtest , chmod +x pongtest

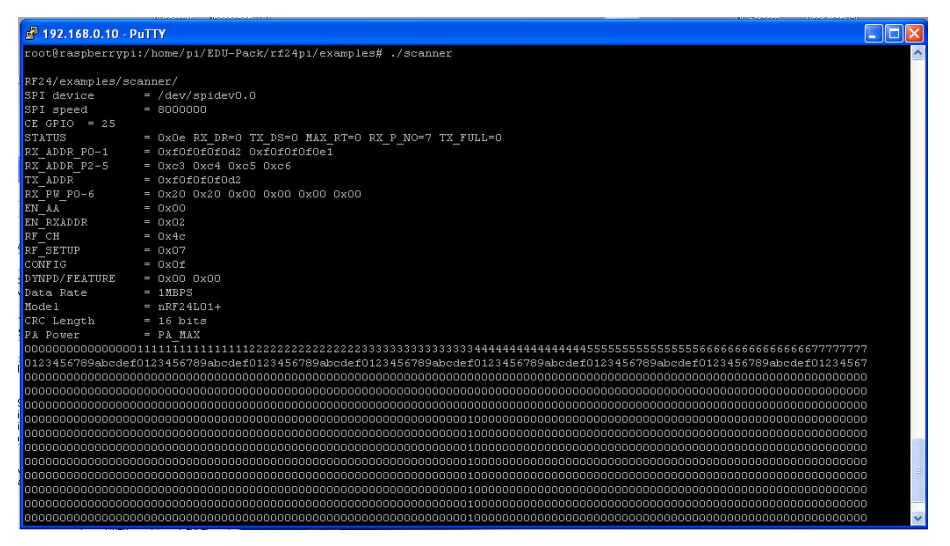

The pingtest & pongtest need 2 of Pi & 2 set of NRF24L01 Module , one

for pingtest another one for pongtest.

| 🗬 192.168.0.10 - Pi | UTTY                                                                                                    |
|---------------------|----------------------------------------------------------------------------------------------------|
| root@raspberrypi:   | :/home/pi/EDU-Pack/rf24pi/examples# dir 🔥 🔥                                                             |
| Makefile pingtes    | st.cpp pongtest.cpp rpi-hub.cpp scanner.cpp sendto hub.cpp                                              |
| pingtest pongtes    | st rpi-hub scanner sendto hub -                                                                         |
| root@raspberrypi:   | :/home/pi/EDU-Pack/rf24pi/examples# ./pingtest                                                          |
|                     | n u ban sen munda n hundan sen un mandre de san druk hundan mundan yang ang an kun an kun kemaku ban ku |
| RF24/examples/pin   | ngpair/                                                                                                 |
| ROLE: Ping out      |                                                                                                    |
| SPI device          | = /dev/spidev0.0                                                                                        |
| SPI speed           | = 8000000                                                                                               |
| CE GPIO = 25        |                                                                                                    |
| STATUS              | = OxOe RX DR=O TX DS=O MAX RT=O RX P NO=7 TX FULL=O                                                     |
| RX ADDR PO-1        | = OxfOfOfOfOe1 OxfOfOfOfOd2                                                                             |
| RX ADDR P2-5        | = Oxc3 Oxc4 Oxc5 Oxc6                                                                                   |
| TX_ADDR             | = OxfOfOfOfOe1                                                                                          |
| RX_PW_PO-6          | = 0x20 0x20 0x00 0x00 0x00 0x00                                                                         |
| EN AA               | = 0x00                                                                                                  |
| EN RXADDR           | = 0x02                                                                                                  |
| RF_CH               | = 0x4c                                                                                                  |
| RF_SETUP            | = 0x07                                                                                                  |
| CONFIG              | = 0x0f                                                                                                  |
| DYNPD/FEATURE       | = 0x00 0x00                                                                                             |
| Data Rate           | = 1MBPS                                                                                                 |
| Model               | = nRF24L01+                                                                                             |
| CRC Length          | = 16 bits                                                                                               |
| PA Power            | = PA_MAX                                                                                                |
| Now sending 6124:   | 11052okGot response 612411052, round-trip delay: 41                                                     |
| Now sending 6124:   | 12096okGot response 612412096, round-trip delay: 40                                                     |
| Now sending 6124:   | 13139okGot response 612413139, round-trip delay: 40                                                     |
| Now sending 6124:   | 14182okGot response 612414182, round-trip delay: 41 🔽 🔽                                                 |

| 🗳 192.168.0.10 - PuTTY 📃 🔲                                                | × |
|---------------------------------------------------------------------------|---|
| root@raspberrypi:/home/pi/EDU-Pack/rf24pi/examples# dir                   | ^ |
| Makefile pingtest.cpp pongtest.cpp rpi-hub.cpp scanner.cpp sendto hub.cpp |   |
| pingtest pongtest rpi-hub scanner sendto_hub                              |   |
| root@raspberrypi:/home/pi/EDU-Pack/rf24pi/examples# ./pongtest            |   |
|                                                                           |   |
| RF24/examples/pingpair/                                                   |   |
| ROLE: Pong back                                                           |   |
| SPI device = /dev/spidev0.0                                               |   |
| SPI speed = 8000000                                                       |   |
| CE GPIO = 25                                                              |   |
| STATUS = 0x0e RX_DR=0 TX_DS=0 MAX_RT=0 RX_P_NO=7 TX_FULL=0                |   |
| RX_ADDR_P0-1 = 0xf0f0f0f0d2 0xf0f0f0f0e1                                  |   |
| RX_ADDR_P2-5 = 0xc3 0xc4 0xc5 0xc6                                        |   |
| TX_ADDR = Oxf0f0f0d2                                                      |   |
| RX_PW_PO-6 = 0x20 0x20 0x00 0x00 0x00 0x00                                |   |
| EN_AA = 0x00                                                              |   |
| EN_RXADDR = OxO2                                                          |   |
| RF CH = Ox4c                                                              |   |
| RF SETUP = 0x03                                                           |   |
| CONFIG = 0x0f                                                             |   |
| DYNPD/FEATURE = 0x00 0x00                                                 |   |
| Data Rate = 1MBPS                                                         |   |
| Model = $nRF24L01+$                                                       |   |
| CRC Length = 16 bits                                                      |   |
| PA Power = PA LOW                                                         |   |
| Got payload 852646Sent response.                                          |   |
| Got payload 853694Sent response.                                          |   |
| Got payload 854742Sent response.                                          |   |
| Got payload 855789Sent response.                                          | ~ |

# 7. Example 01- Setting GPIO as output

1. define GPIO 5,6,12,13,16,19,20,21,26 as output 2. send GPIO 5,6,12,13,16,19,20,21,26 LED "ON"

3. send GPIO 6,13,16,20,26 LED "OFF" & 5,12,19,21 LED "ON"

4. send GPIO 6,13,16,20 LED "ON" & 5,12,19,21 LED "OFF"

D: D:

|                                                        |                        | PI- DT          |         |
|--------------------------------------------------------|------------------------|-----------------|---------|
|                                                        | 3V3                    | 12              | 5V      |
|                                                        | GPIO2                  | 3 4             | 5V      |
|                                                        | GPIO3                  | 56              | Ground  |
|                                                        | GPIO4                  | 78              | GPIO14  |
| broadcast join goout gbout g12out g13out               | Ground                 | <b>(9)</b> (10) | GPIO15  |
| broadcast join gl6out gl9out g20out g21out             | GPIO17                 | (11) (12)       | GPIO18  |
| wait (0.02) secs                                       | GPIO27                 | 13 (14)         | Ground  |
| broadcast join g25out                                  | GPIO22                 | 15 16           | GPIO23  |
| forever                                                | 3V3                    | (17) (18)       | GPIO24  |
| broadcast join g5on g6on g12on g13on<br>wait 0.02 secs | GPIO10<br>SPI MOSI     | 19 20           | Ground  |
| broadcast join g16on g19on g20on g21on                 | GPIO9                  | 21 22           | GPIO25  |
| wait (0.02) secs                                       | GPIO11                 | 23 24           | GPIO8   |
| broadcast join g26on                                   | SPI_SCLK               |                 | SPI_CE0 |
| wait 0.5 secs                                          | Ground                 |                 | SPI_CE1 |
| broadcast join goon goott g12on g13off                 | ID_SD<br>I2C_ID EEPROM | 27 28           | ID_SC   |
| broadcast join gl6off gl9on g20off g21on               | GPIO5                  | 29 30           | Ground  |
| wait 0.02 secs                                         | GPIO6                  | 31 32           | GPIO12  |
| broadcast join g26off<br>wait 0.5 secs                 | GPIO13                 | 33 34           | Ground  |
| broadcast join g5off g6on g12off g13on                 | GPIO19                 | 35 36           | GPIO16  |
| wait 0.02 secs                                         | GPIO26                 | 37 38           | GPIO20  |
| wait 0.02 secs                                         | Ground                 | <b>39 40</b>    |         |
|                                                        | Sibulit                |                 | GPI02   |

# **Python Test Code** In EDU-Pack "18B20" folder Type python 18b20.py or python 18b20-1.py

| 🖉 192.168.0.19 - PuTTY                                                                                                    | X                                                                                                    |
|----------------------------------------------------------------------------------------------------|----------------------------------------------------------------------------------------------------|
| root@raspberrypi:/home/pi/EDU-Pack# dir<br>18B20 nrf24scannerPi PIR rf24pi RFID Scratch-demo Step TrafficLights<br>root@raspberrypi:/home/pi/EDU-Pack# cd 18B20/<br>root@raspberrypi:/home/pi/EDU-Pack/18B20# python 18b20.py<br>(36.0, 96.8)<br>(35.687, 96.2366)<br>(35.375, 95.675)<br>(35.062, 95.1116)<br>^Z | ~                                                                                                    |
| <pre>[14] + Stopped python 18b20.py<br/>root@raspberrypi:/home/pi/EDU-Pack/18B20# python 18b20-1.py<br/>(33.875, 92.975)<br/>(33.687, 92.6366)<br/>(33.437, 92.1866)<br/>^2<br/>[15] + Stopped python 18b20-1.py<br/>root@raspberrypi:/home/pi/EDU-Pack/18B20#</pre>                                              | <ul> <li>Image: A second second s</li></ul> |

### In PIR folder type "python PIR.py"

| 🛃 192.168.0.19 - PuTTY                               |   |
|------------------------------------------------------|---|
| root@raspberrypi:/home/pi/EDU-Pack/PIR# dir          | ^ |
| PIR.py                                               |   |
| root@raspberrypi:/home/pi/EDU-Pack/PIR#python PIR.py |   |
| 100.0                                                |   |
| 100.0                                                |   |
| 100.0                                                |   |
| 100.0                                                |   |
| 32.0                                                 |   |
| 0.0                                                  |   |
| 0.0                                                  |   |
| 0.0                                                  |   |
| 0.0                                                  |   |
| 0.0                                                  |   |
| 0.0                                                  |   |

# You can change GPIO23 to any GPIO you want use

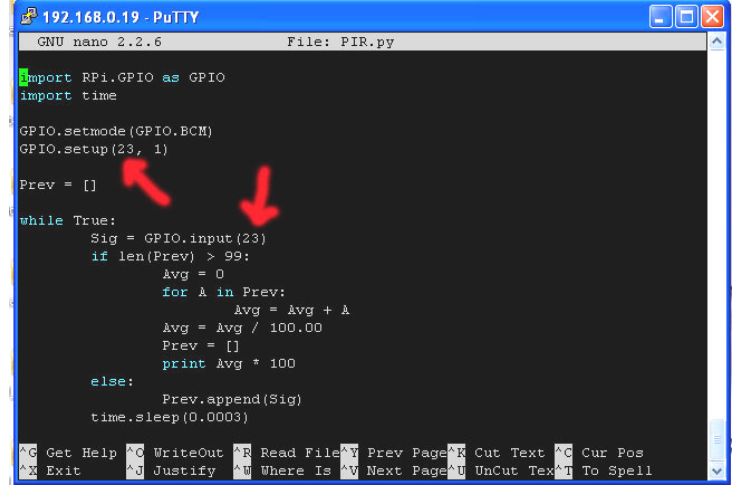

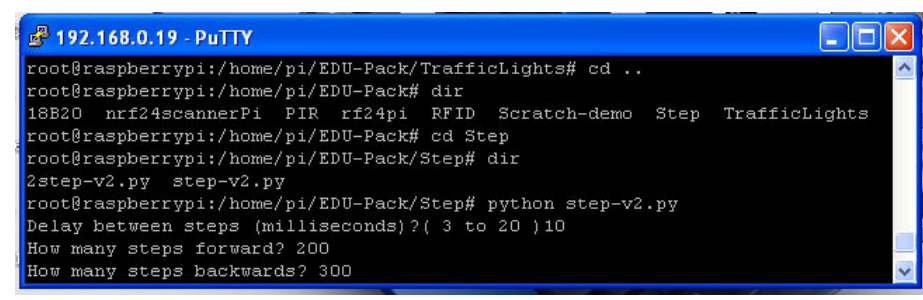

# In "Step" folder python step-v2.py for 1 step motor Type "python step-v2.py"

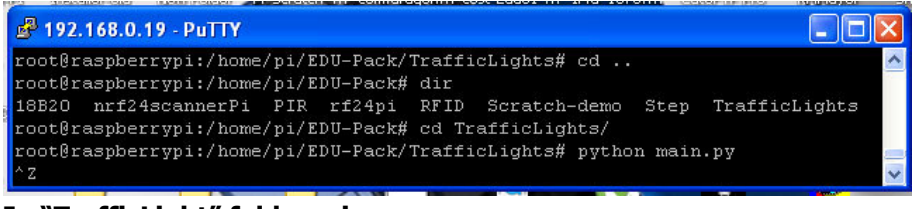

# In "TrafficLight" folder mina.py

Type "python main.py"

# Pi\_Scratch Install Q & A

When you type "python Pi\_Scratch\_v268.py -d"
 You see following message

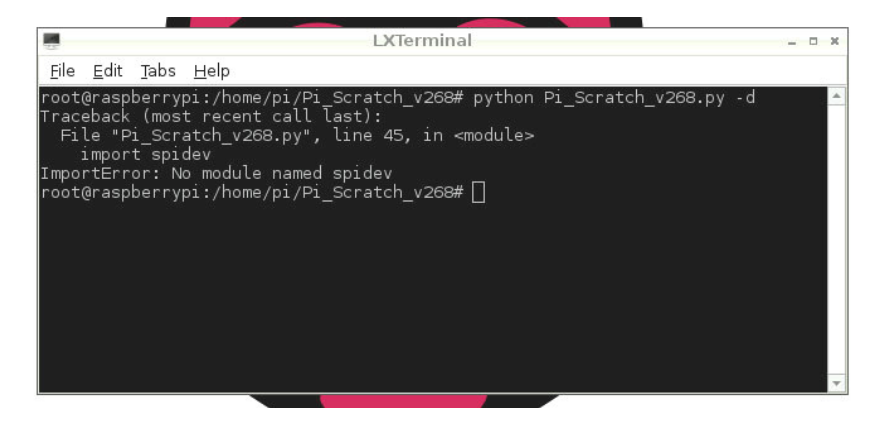

Type "python Install.py" install again

2. When you type "python Pi\_Scratch\_v268.py -d" You see following message

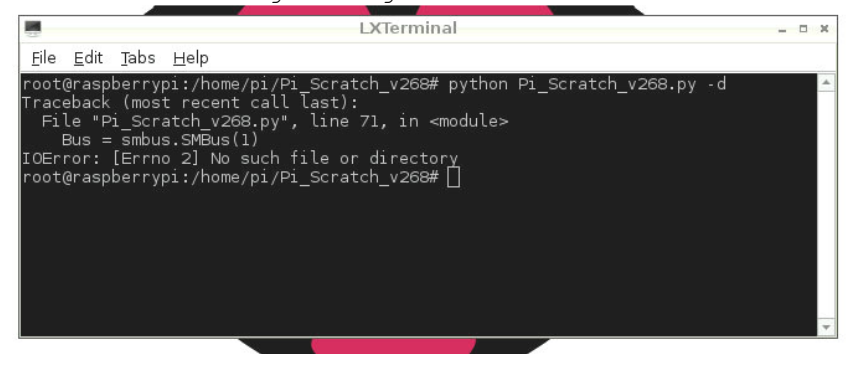

Check your setting in /etc/modules by use sudo nano /etc/modules

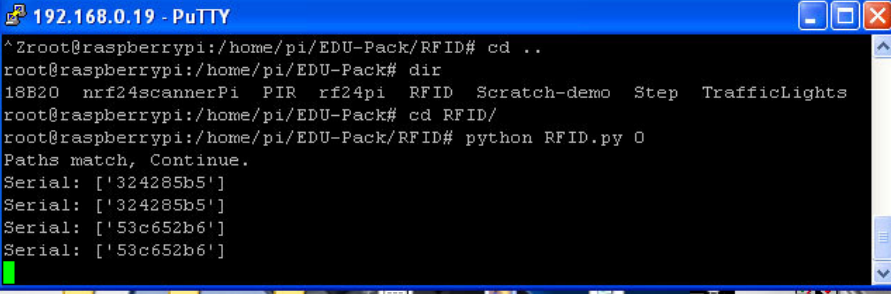

In "RFID" folder RFID.py Type "python RFID.py 0" for CE0

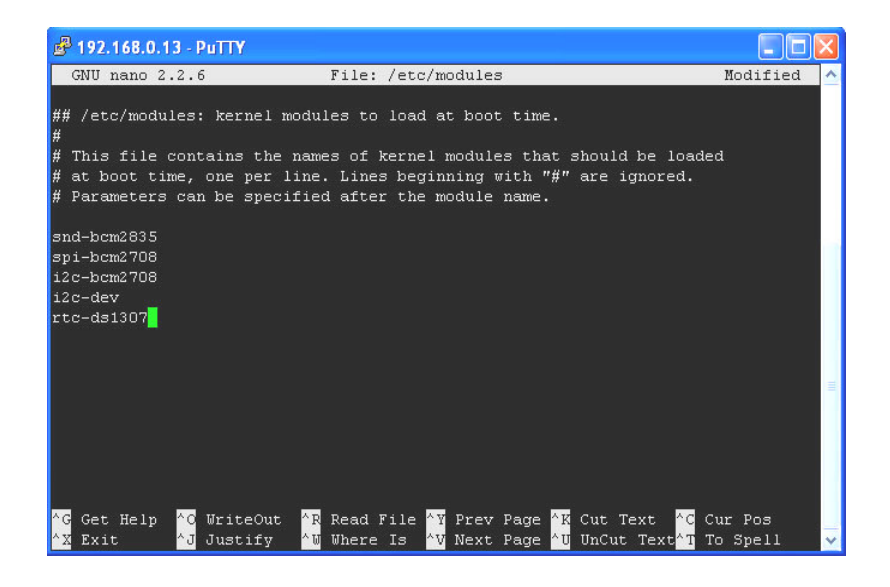

3. Use manually start Pi\_Scratch first, after everything working fine, then setting Auto login and auto start , use root first

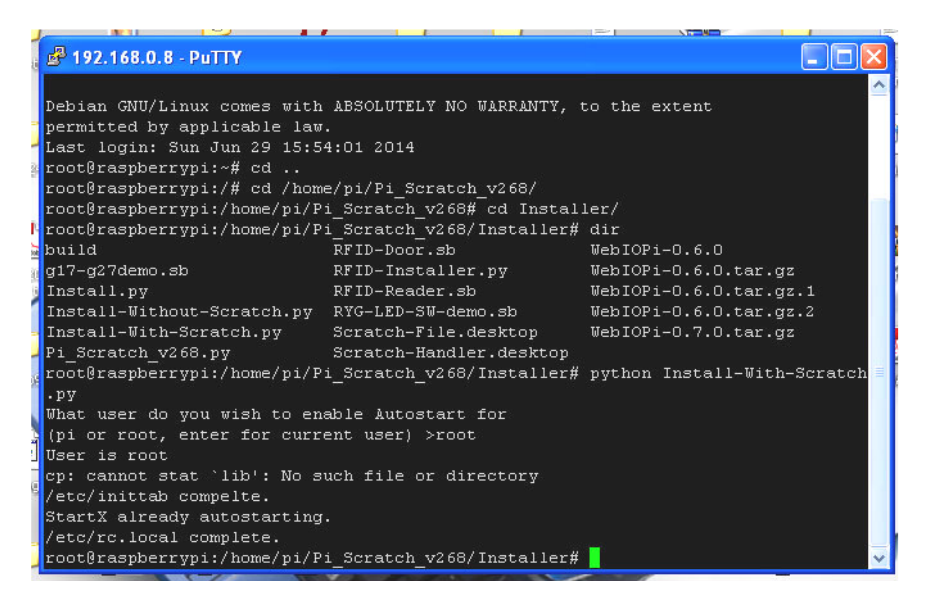

4. When you type "python Pi\_Scratch\_v272-B.py -d" You see following message

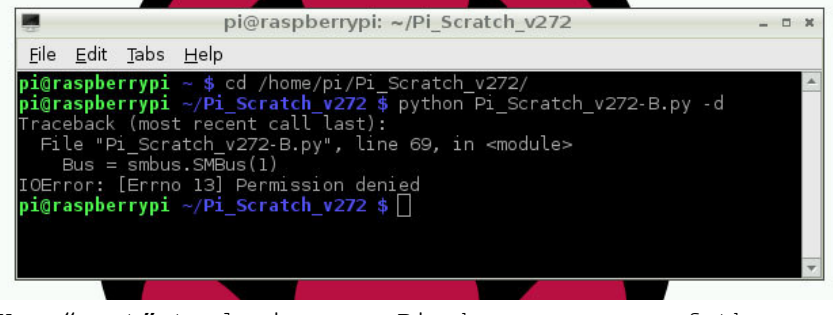

Use "root" to login your Pi, because some of the software function need access your Pi

5. When you type "python Pi\_Scratch\_v268.py -d" You see following message

| H.        | 🗳 192.168.0.8 - PuTTY                                                                                                    |
|-----------|----------------------------------------------------------------------------------------------------|
|           | root@raspberrypi:/home/pi/Pi_Scratch_v268/Installer# cd<br>root@raspberrypi:/home/pi/Pi_Scratch_v268# python Pi_Scratch_v268.py -d                         |
| 7         | Traceback (most recent call last):                                                                                                    |
| 25        | <pre>File "Pi_Scratch_v268.py", line 68, in <module>     root = Tk()</module></pre>                                                                        |
|           | <pre>File "/usr/lib/python2.7/lib-tk/Tkinter.py", line 1712, ininit<br/>self.tk = _tkinter.create(screenName, baseName, className, interactive, want</pre> |
| ŀ         | objects, useTk, sync, use)                                                                                                    |
| ۸.<br>Not | tkinter.TclError: no display name and no \$DISPLAY environment variable                                                                                    |
| 왜         | root@raspberrypi:/home/pi/Pi_Scratch_v268#                                                                                                    |
| 1         | root@raspberrypi:/home/pi/Pi_Scratch_v268# 🛛 🛛 📉                                                                                                    |

Type "startx" first, the open "LXTerminal" type "python Pi\_Scratch\_v268.py -d"

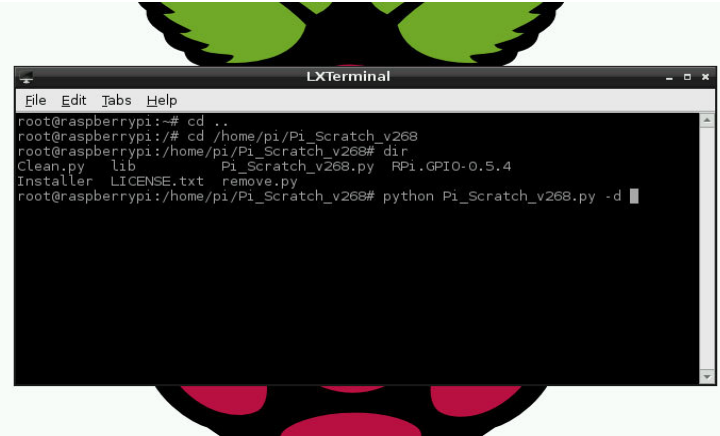

6. When Manually start Pi\_Scratch if you can't see "Host Mesh" Choose "Stop Hosting Mesh" first,

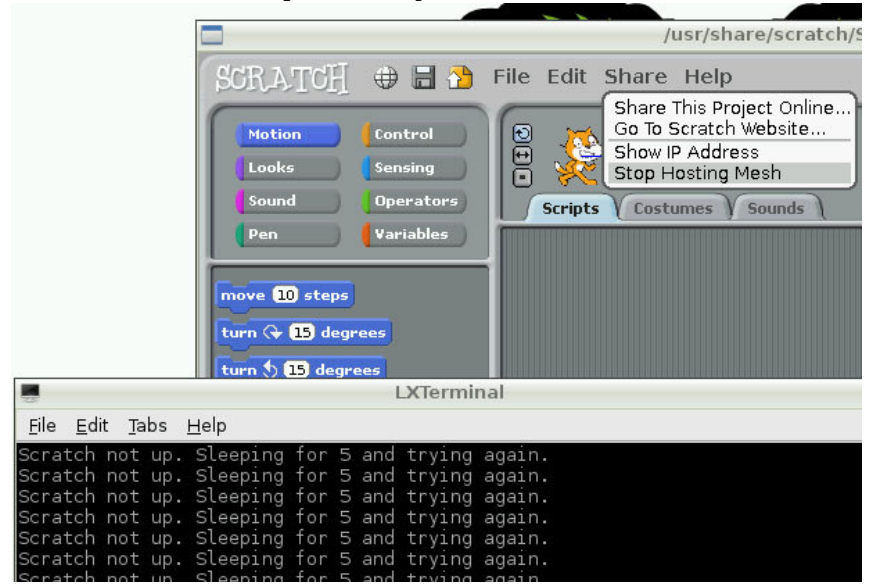

#### "shift S" you will see "Host Mesh"

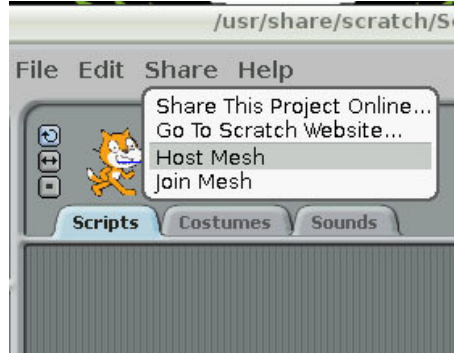

#### How to auto run Pi\_Scratch without press any key

Type "python Install-autorun-Scratch.py"

Will do the setting for you also copy the autorun.sb example file

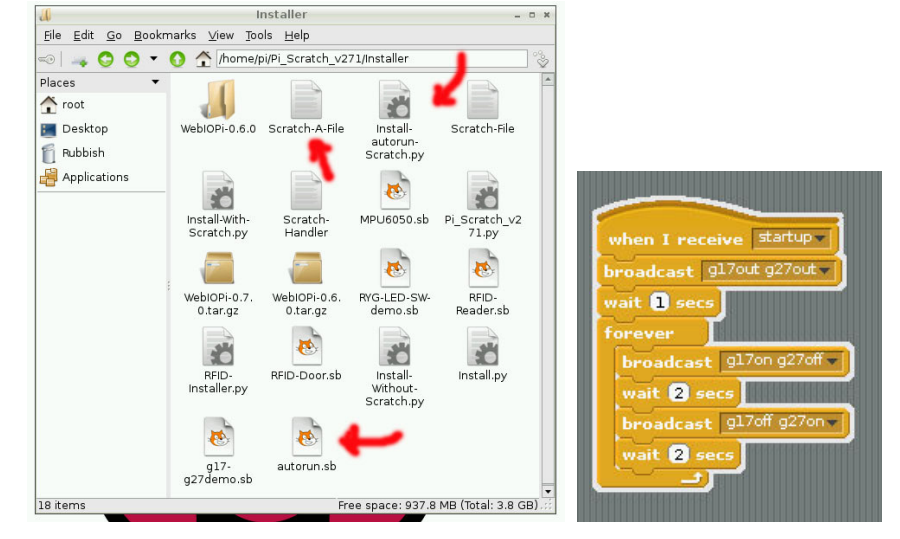

Use Pi\_Scratch\_V271

#### When receive "**startup**" to active auto run example file

We now have the program auto run in presentation mode, but as mentioned earlier there is a pop-up message "Remote sensor connections enabled" that stop update information for sensor " it will update until you have clicked OK. This is something that needs to be turned off within the Scratch application, which is one of the hidden settings within Scratch.

After lauching Scratch shift left-click on the R in the Scratch logo (top left) and choose "turn fill screen off". Click on the white area to the right or bottom of the screen and choose "Open" and "Browser". Navigate to the section Scratch-UI-Panes -> ScratchFrameMorph -> menu/button actions -> enableRemoteSensors and remove the line:

> Dialogboxmorph Inform: 'Remote Sensor Connections Enabled' Localized

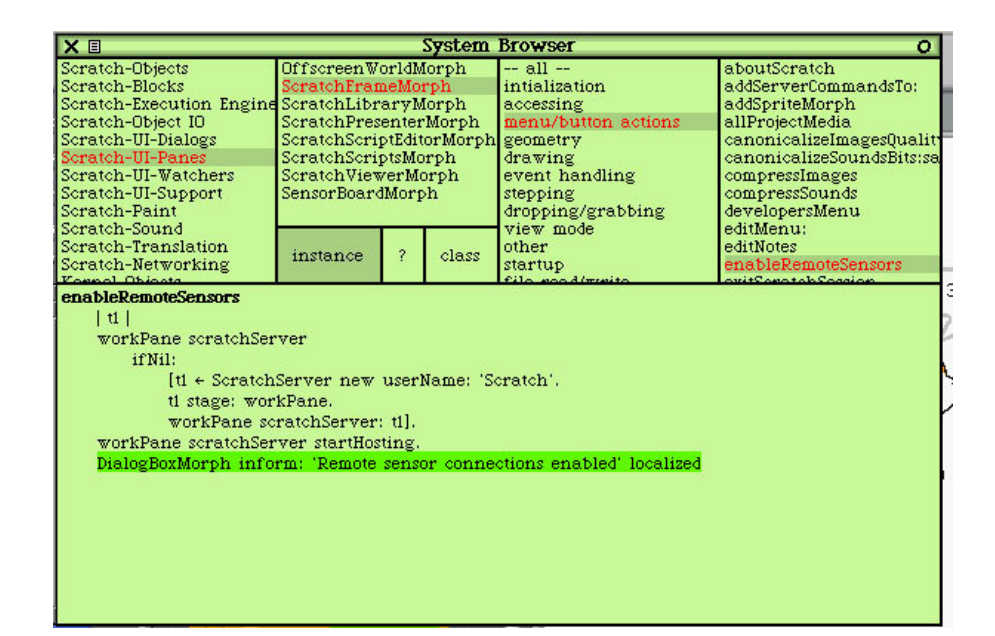

Then click with the centre mouse button (or Ctrl and left button) and choose Accept (s).

You can now remove the white space in Scratch by shift left click on the R in Scratch logo and choose Turn Fill screen on. Finally shift left click on the logo again and choose "save image for end-user"

#### How to use three zip file change to Image file

Use 7-Zip software

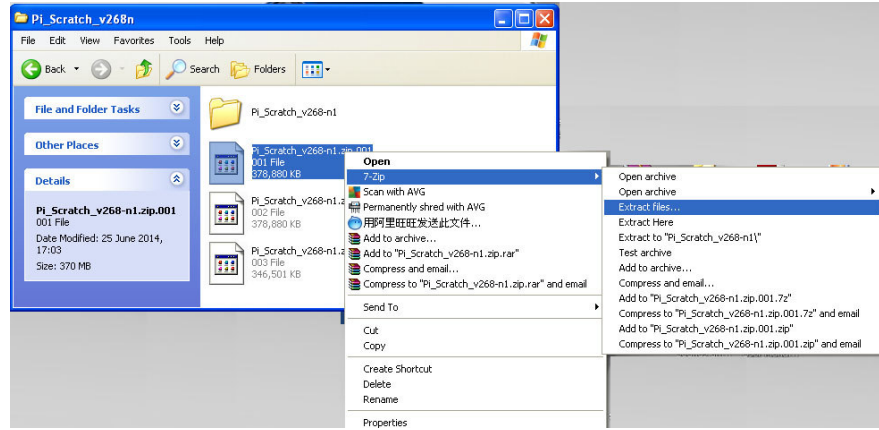

Copy three zip file into one new folder, use 7-zip, click right mouse key choose "Extract files"

| Pi_Scratch_v268n                                                                                |                                                                                                    | 📴 Extract                                                               |                           |
|-------------------------------------------------------------------------------------------------|----------------------------------------------------------------------------------------------------|-------------------------------------------------------------------------|---------------------------|
| File Edit View Favorites Tools Help                                                             | Folders                                                                                                    | Extract to:<br>E:\homepage\HTML\pi-pgm\Pi_Scratch_v26i                  | 3n\Pi_Scratch_v268+n1\ ▼  |
| File and Folder Tasks 😵                                                                         | PI_Scratch_v268-n1.zip.001<br>001 File<br>378,880 KB<br>PI_Scratch_v268-n1.zip.002<br>002 File<br>378,880 KB | Path mode:<br>Full pathnames<br>Overwrite mode:<br>Ask before overwrite | Password<br>Show Password |
| Pi_Scratch_v268-n1.zip.001<br>001 File<br>Date Modified: 25 June 2014,<br>17:03<br>Size: 370 MB | PI_Scratch_v268-n1.zip.003<br>003 File<br>346,501 KB                                                         | ОК                                                                      | Cancel Help               |

# Click "OK"

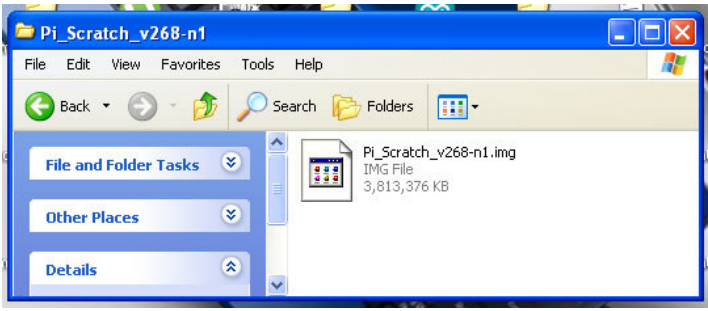

After finished, you will have Pi\_Scratch-V268-n1.img

#### Upzip 3 zip file for Linux

1) Download all the files to the same directory such as /home/pi/Scratch

2) If they are named in the same format as Pi\_Scratch.... then you can run "cat
Pi\_Scratch\* >> merged.zip" or the name of the files minus the zip file extension & 001, 002 etc.

3) run "unzip -FF merged.zip" to unzip the image.

4) run the DD command to copy the image to another storage unit ( SD card, USB drive etc. )

If either one of the archives has a missing part / sector then the unzip will fail.

#### First thing need do for Pi\_Scratch ready Image

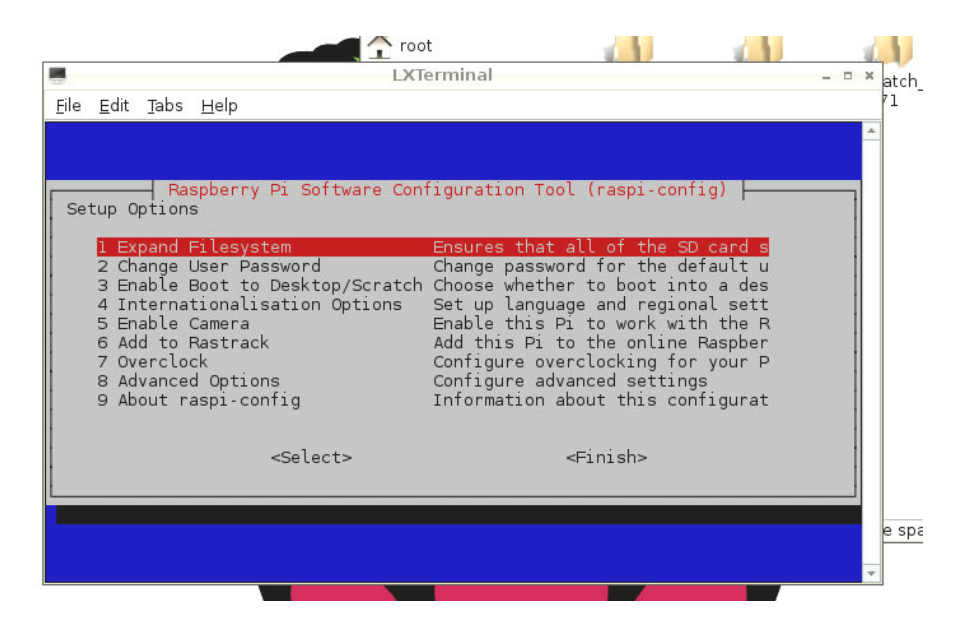

#### Use the Pi\_Scratch ready Image first thing you need do

#### sudo raspi-config

#### Choose 1 "expand Filesystem to Ensures that all of the SD card s

### How to upgrade from old Pi\_Scratch to new Ver Pi\_Scratch

In old ver Pi\_Scratch\_268 folder --- remove auto-login auto run first
sudo python remove.py

#### then reboot

download new Ver Pi\_Scratch
sudo wget http://pridopia.co.uk/pi-pgm/Pi\_Scratch\_v272.tar
tar xf Pi\_Scratch\_v272.tar
cd Pi\_Scratch\_v272
cd Installer
sudo python Install-autorun-Scratch.py ---- auto run example

without press any key - choose root

or

sudo python Install-with-Scratch.py --- auto load example but
need click "ok" and "greeng flag" in scratch - choose root

#### Pi\_Scratch-v272 ready Image information

#### Use Raspbian Wheezy 2014-06-20

ready to use Pi\_Scratch\_v272 with Auto Login & Auto Load Pi\_Scratch & SSH enable --

SSH enable -- user - root password : pi for 4GB SD card

TightVNCserver install password : pipipi --

Use **sudo vncpasswd** to change password

### VNC (VIRTUAL NETWORK COMPUTING)

VNC is a graphical desktop sharing system that allows you to remotely control the desktop interface of one computer from another. It transmits the keyboard and mouse events from the controller, and receives updates to the screen over the network from the remote host. You will see the desktop of the Raspberry Pi inside a window on your computer. You'll be able to control it as though you were working on the Raspberry Pi itself.

### Type **tightvncserver** to start VNC control from PC Mac or iPad

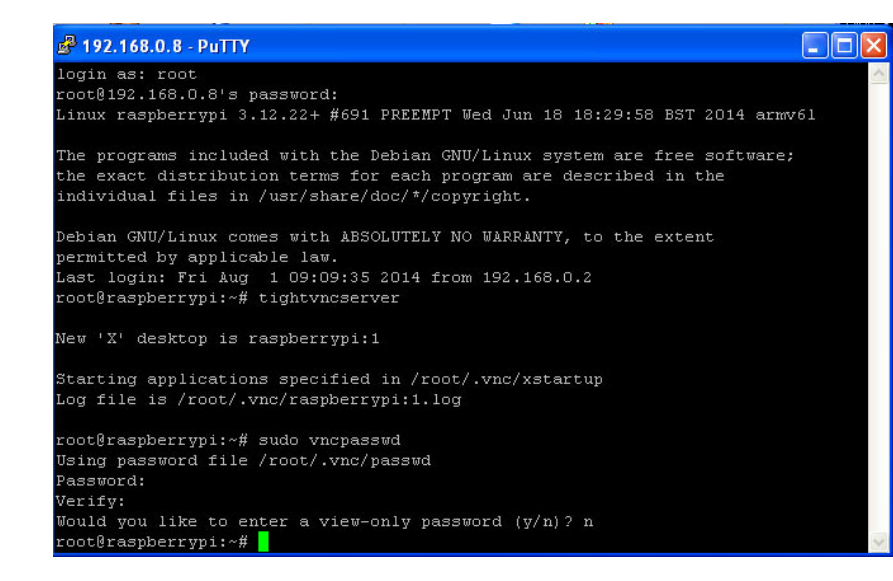

| 🚾 New TightVN                                                                       | IC Connection                                                                                                    |                                                                 |                            |                  |
|-------------------------------------------------------------------------------------|----------------------------------------------------------------------------------------------------|-----------------------------------------------------------------|----------------------------|------------------|
| Connection<br>Remote Host:<br>Enter a name or<br>append it after<br>Reverse Connect | 192:168:018:5902<br>an IP address. To specify a port numb<br>two colons (for example, mypc::5902).<br>tions                                           | Connect<br>er, Options                                          |                            |                  |
| Listening mode a their desktops.                                                    | allows people to attach your viewer to<br>Viewer will wait for incoming connection:                                                                   | s. Listening mode                                               | 🚾 Vnc Authenti             | cation           |
| TightVNC Viewer                                                                     | TightVNC is cross-platform remote con<br>Its source code is available to everyon<br>(GNU GPL license) or commercially (with<br>Version info Licensing | trol software.<br>Ie, either freely<br>In no GPL restrictions). | Connected to:<br>Password: | 192,168.0.8:5902 |

| cation           | X      |
|------------------|--------|
| 192.168.0.8:5902 |        |
| 1                |        |
| Cancel           |        |
|                  | Cation |

#### VNC connect from iPad & idevice

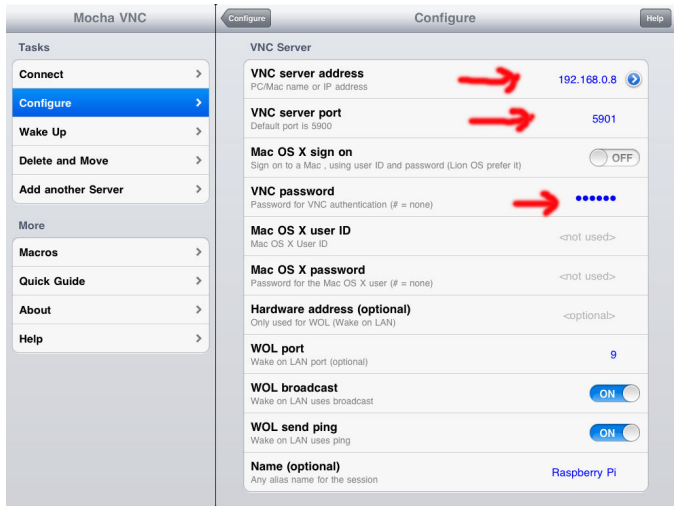

| Mocha VNC          |   | Connect to   |
|--------------------|---|--------------|
| Tasks              |   |              |
| Connect            | > | Raspberry Pi |
| Configure          | > | 192.168.0.6  |
| Wake Up            | > |              |
| Delete and Move    | > |              |
| Add another Server | > |              |
| More               |   |              |
| Macros             | > |              |
| Quick Guide        | > |              |
| About              | > |              |
| Help               | > |              |
|                    |   |              |

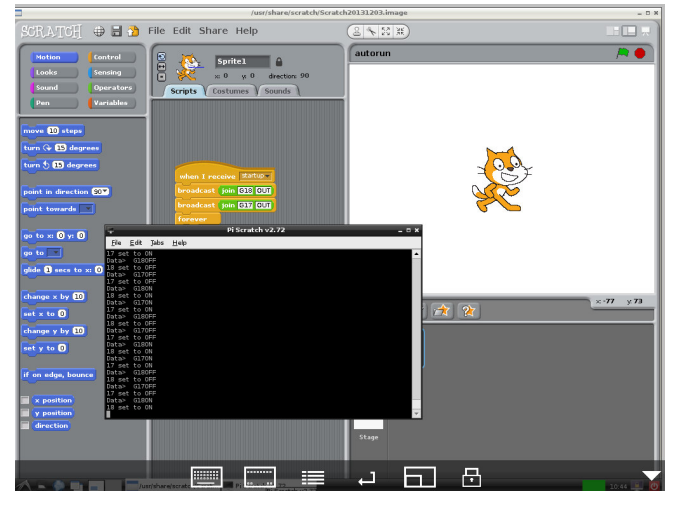

61

VNC connect from Android Smart Phone / Tablet

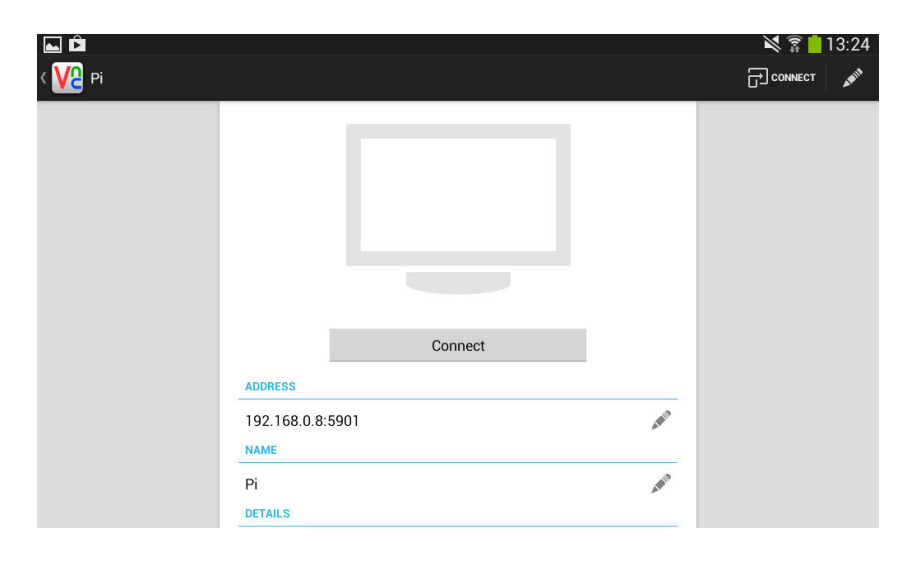

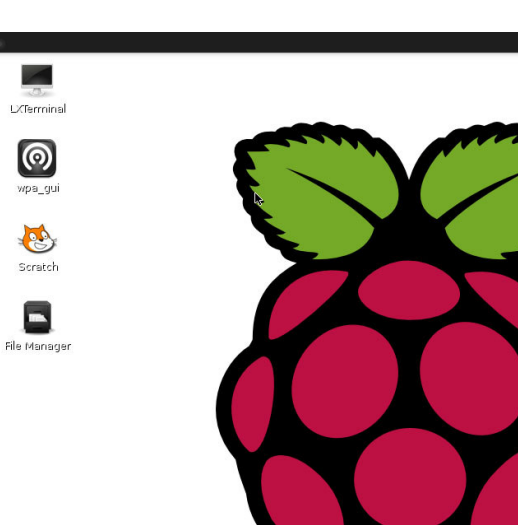

# 1. Scratch V1.4 Setting to Active Mesh function

1. Shift-click the upper part of the R in the Scratch logo.

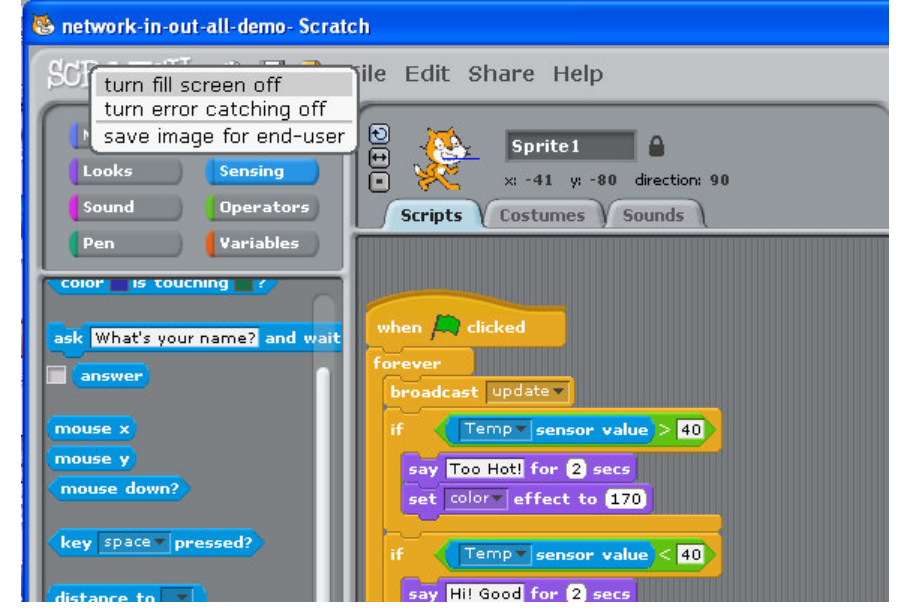

2. Select "turn fill screen off".

3. You will now have a white area at the bottom and right side

of the screen. Click on the white area and select "open...".

4. Now select "browser".

**5.** Now you've opened the System Browser! In this place you can edit Scratch.

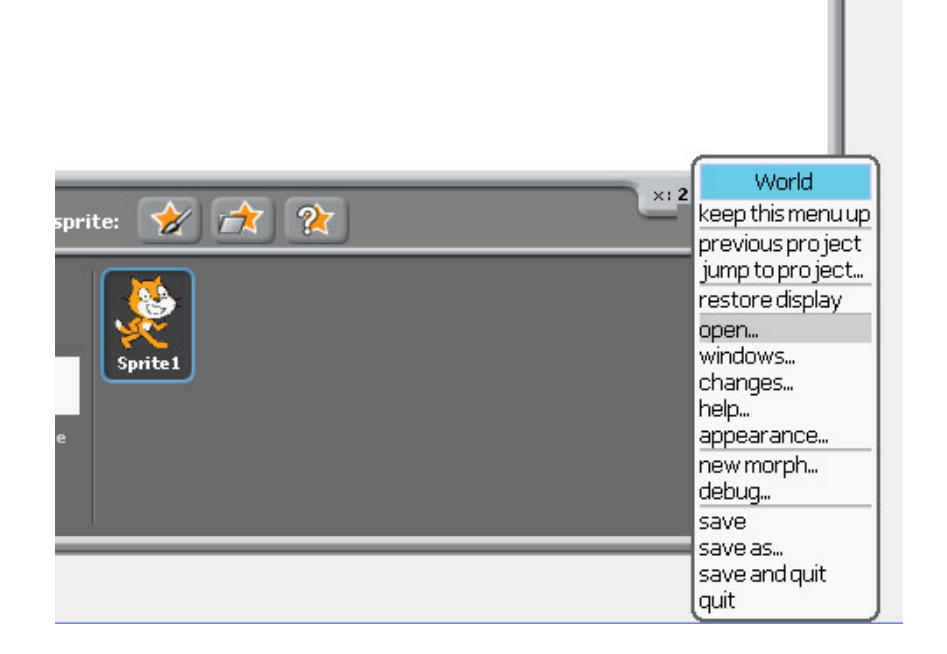

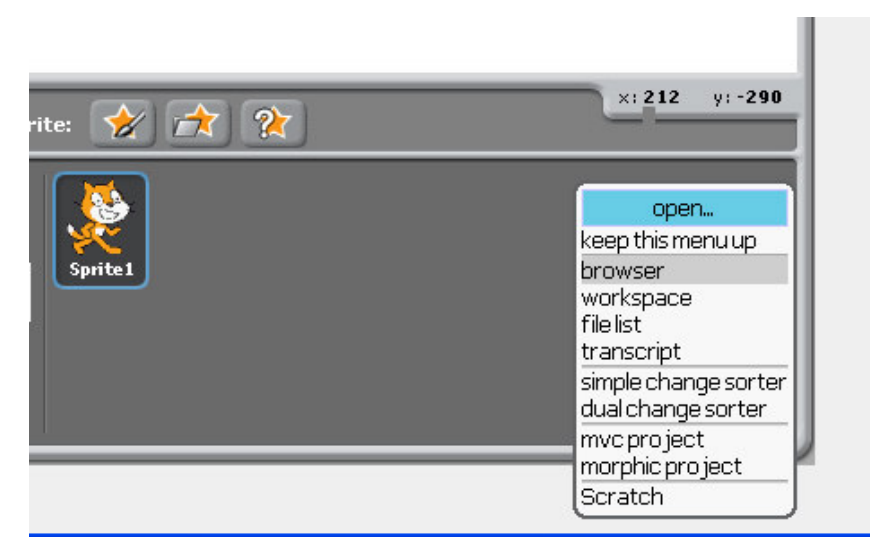

XE System Browser Scratch-Objects OffscreenWorldMorph - all --- aboutScratch Scratch-Blocks intialization addSpriteMorph Scratch-Execution Engine ScratchLibraryMorph accessing allProjectMedia Scratch-Object IO ScratchPresenterMorph enu/bu Scratch-UI-Dialogs ScratchScriptEditorMorph geometry canonicalizeImagesQualit<sup>,</sup> ScratchScriptsMorph canonicalizeSoundsBits:sa drawing Scratch-UI-Watchers Scratch-UI-Support ScratchViewerMorph SensorBoardMorph compressImages event handling compressSounds stepping dropping/grabbing Scratch-Paint developersMenu Scratch-Sound view mode editMenu: instance class Scratch-Translation editNotes other addServerCommandsTo: 11 | t2 t3 | t2 ← false. t2 ifTrue: [+ self]. tl addLine. (workPane scratchServer notNil and: [workPane scratchServer sessionInProgress]) ifTrue: [tl add: 'Show IP Address' action: #showNetworkAddress. t3 + workPane scratchServer isHosting ifTrue: ['Stop Hosting Mesh'] ifFalse: ['Leave Mesh']. t1 add: t3 action: #exitScratchSession] ifFalse: [t] add: 'Host Mesh' action: #startHostingScratchSession.

**5.** Now you've opened the System Browser! In this place you can edit Scratch.

Go to Scratch-UI-Panes - ScratchFrameMorph - menu/button actions - addServerCommandsTo: .

6. Look down, and edit the "t2 ← true" to "t2 ← false".
7. Right-click and select "accept".

(or press middle key or wheel )

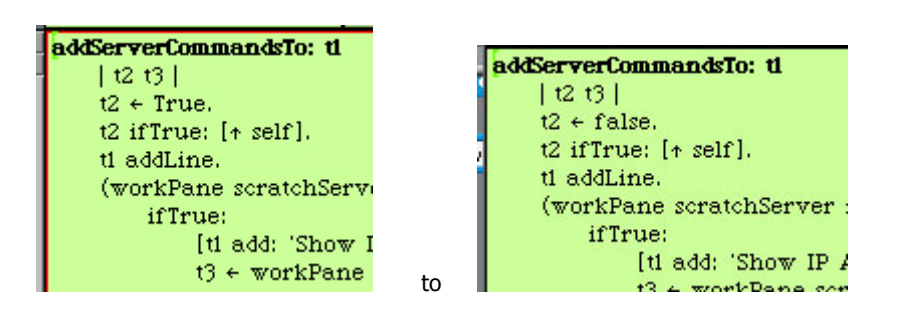

| addServerComman        | idsTo: tl             |
|------------------------|-----------------------|
| t2 t3                  |                       |
| t2 $\leftarrow$ False. | find(f)               |
| t2 ifTrue: [+ :        | find again (g)        |
| tl addLine.            | set search string (e) |
| (workPane sc           | dolagain (i)          |
| ifTrue:                | undo(z)               |
| [ti ad                 |                       |
| t3 + 1                 |                       |
|                        | reacte (u)            |
|                        |                       |
| ti add                 | i paste               |
| 11 false:              | doit(d)               |
| [ti ac                 | printit(p)            |
|                        | inspectit(i)          |
| -                      | accept(s)             |
|                        | cancel(I)             |
|                        | show bytecodes        |
|                        | more                  |

8. Enter in your initials (you can fake it, it doesn't matter) and click "accept".

9. Exit the System Browser.

10. Shift-click the R and select "turn fill screen on".

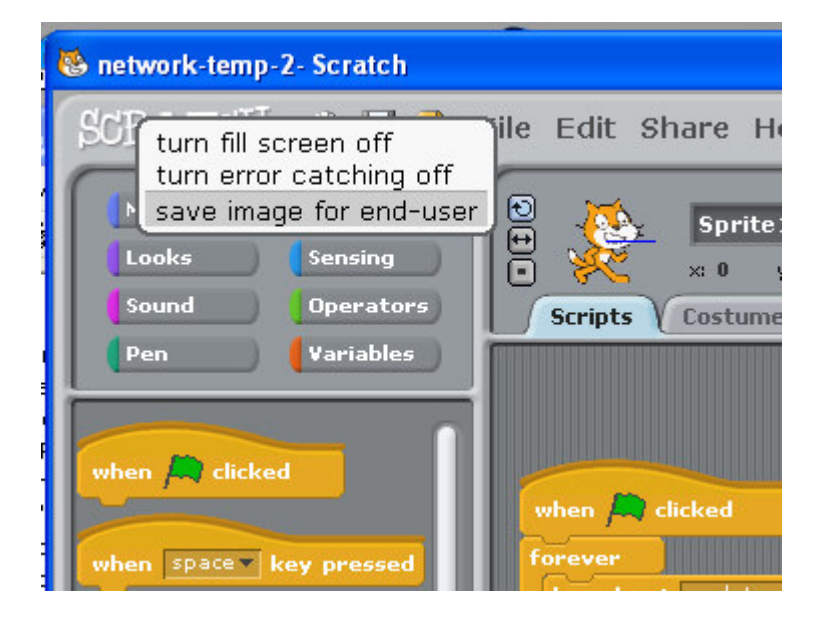

If you don't want to go through the process every time you want to use Mesh, you can save the System Browser so Mesh will stay available - Shift-click the R again and select "save image for end-user".

If you don't want Mesh anymore, just change the 'false' back to 'true'.

**Active Mesh** 

- Host Mesh lets you host a Mesh session.
- Join Mesh lets you join a Mesh session.

To host a Mesh session:

1. Click Host Mesh.

2. Done! Your IP address will show up

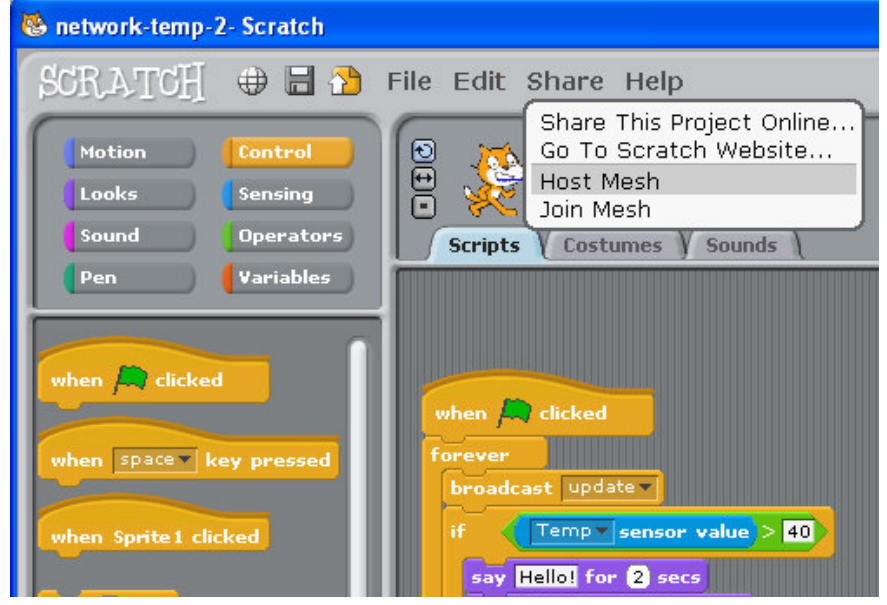

What if you want to join a Mesh session, but the person hosting the Mesh session forgot to tell you the IP address, and he/she forgot what the IP address is? He/she Shift-clicks the Share button and selects "Show IP address". The IP address will pop up like before.

| 😸 network-temp-2- Scratch                          |                                                                                            |
|----------------------------------------------------|--------------------------------------------------------------------------------------------|
| SCRATCH 🕀 🗄 🏠                                      | File Edit Share Help                                                                       |
| Motion Control<br>Looks Sensing<br>Sound Operators | Share This Project Online<br>Go To Scratch Website<br>Show IP Address<br>Stop Hosting Mesh |
| Pen Variables                                      | IP Address                                                                                 |
| when space key pressed                             | when clicked 172.20.10.3<br>forever OK<br>broadcast upda                                   |

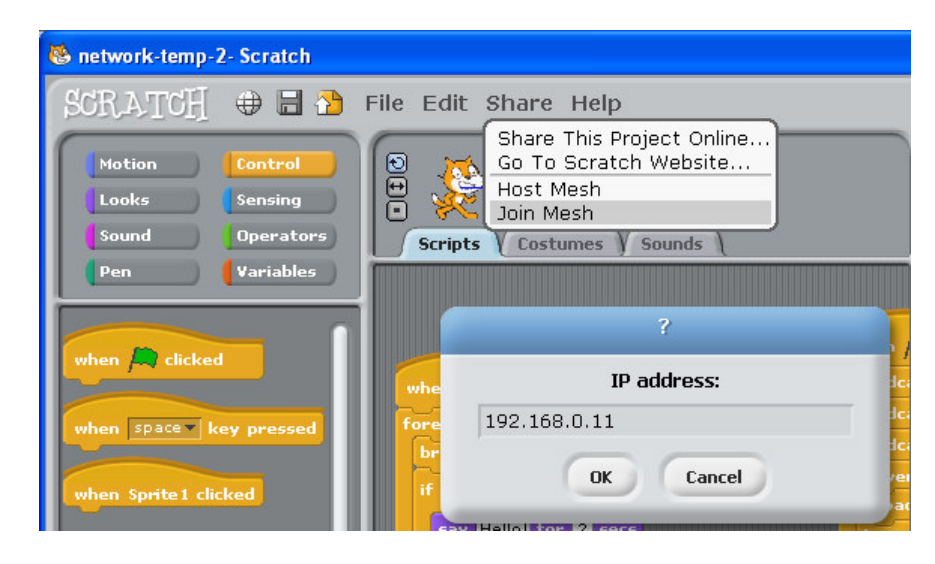

To join a Mesh session:

1. Click Join Mesh.

2. Enter in the IP address of the Raspberry Pi that is hosting the Mesh session. ( use "ifconfig" in terminal command line)

A Mesh session can have more than two Scratch programs connected at once - there's no limit! All Scratch programs have to connect to the same IP though.

# Use "ifconfig" check the IP of Raspberry PI

| 🗳 192.1 | 68.0.10 - PuTTY                                                                                                    |  |
|---------|----------------------------------------------------------------------------------------------------|--|
| ethO    | Link encap:Ethernet HWaddr b8:27:eb:3d:c1:b1<br>UP BROADCAST NULTICAST NTU:1500 Metric:1<br>RX packets:0 errors:0 dropped:0 overruns:0 frame:0<br>TX packets:0 errors:0 dropped:0 overruns:0 carrier:0<br>collisions:0 txqueuelen:1000<br>RX bytes:0 (0.0 B) TX bytes:0 (0.0 B)                                                                                              |  |
| 10      | Link encap:Local Loopback<br>inet addr:127.0.0.1 Mask:255.0.0.0<br>UP LOOPBACK RUNNING MTU:65536 Metric:1<br>RX packets:64 errors:0 dropped:0 overruns:0 frame:0<br>TX packets:64 errors:0 dropped:0 overruns:0 carrier:0<br>collisions:0 txqueuelen:0<br>RX bytes:4209 (4.1 KiB) TX bytes:4209 (4.1 KiB)                                                                    |  |
| wlanO   | Link encap:Ethernet HWaddr 00:25:22:4a:fe:41<br>inet addr:192.168.0.10 Ecast:192.168.0.255 Mask:255.255.255.0<br>UP BROADCAST RUNNING MULTICAST MTU:1500 Metric:1<br>RX packets:847 errors:0 dropped:0 overruns:0 frame:0<br>TX packets:243 errors:0 dropped:0 overruns:0 carrier:0<br>collisions:0 txqueuelen:1000<br>RX bytes:172694 (168.6 KiB) TX bytes:29504 (28.8 KiB) |  |
| root@ra | spberrypi:~#                                                                                                    |  |

# Join Mesh "input Raspberry Pi IP" login from Desktop or Laptop

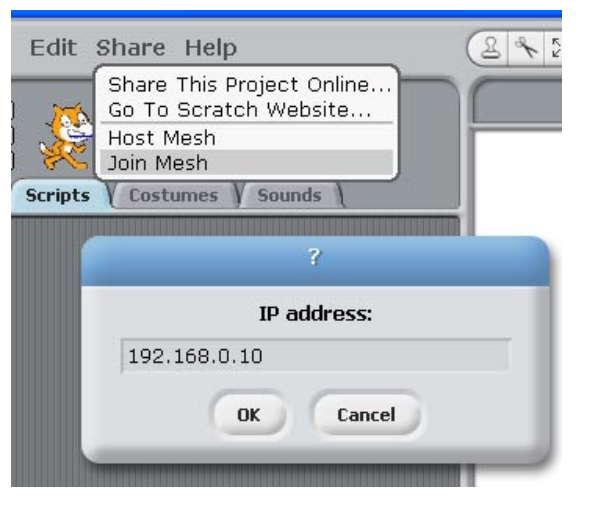

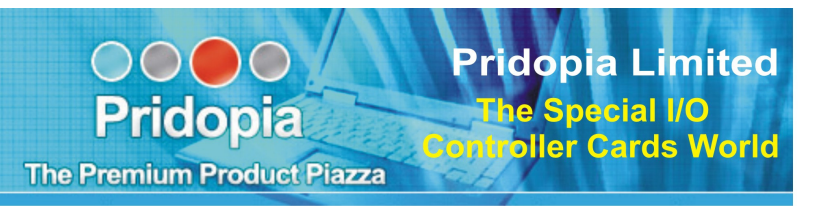

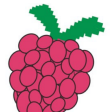

http://www.pridopia.co.uk/ixx-rspi.html

Find all your needs for Raspberry Pi in one place - Pridopia

# **DC Motor Series**

2 Motor Board

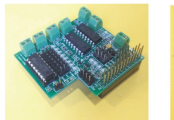

Rs-Pi-L293D-3

6 Motor Board

**RFID Reader** 

Rs-Pi-RFID Reader

control

&Relay & Step Motor

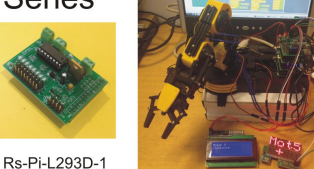

Rs-Pi-L293D-3 6 Motori2c 20x4 LCD & 24 x16 LED Matrix Demo

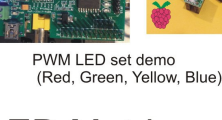

# LED Matrix

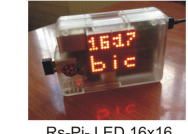

Matrix Board

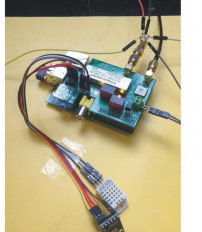

Rs-Pi-P-HAB 5V Board (High-Altitude Balloon)

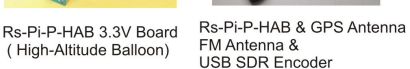

Raspberry Pi is a trademark of the Raspberry Pi Foundation

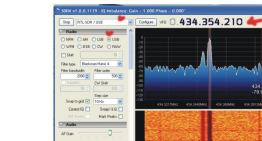

**Pridopia Limited** New Brook House 385 Alfreton Road Nottingham NG7 5LR United Kingdom TEL: 0844-2492899

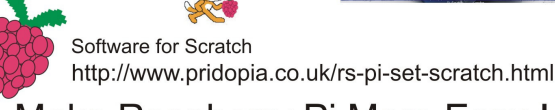

Make Raspberry Pi More Easy !

Matrix Board

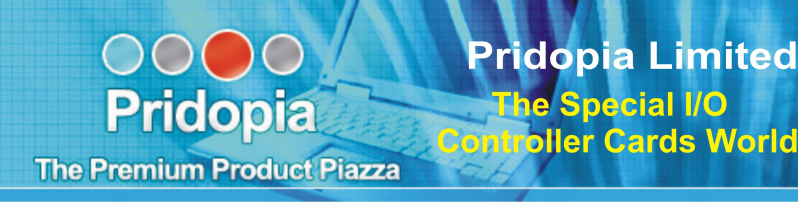

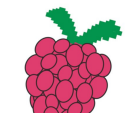

http://www.pridopia.co.uk/ixx-rspi.html

Find all your needs for Raspberry Pi in one place - Pridopia

# **4 USB Hub Series**

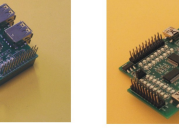

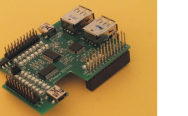

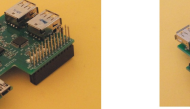

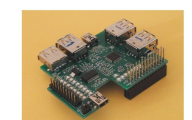

Rs-Pi-7 USB Hub +

16 GPIO (i2c/SPI) Board

Rs-Pi-4 USB Hub + Rs-Pi-4 USB Hub + Multi-function i2c Board 32 GPIO(i2c/SPI) Board

# PWM / Servo Series

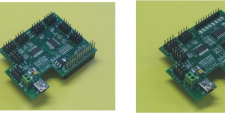

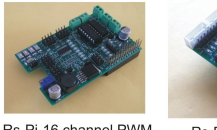

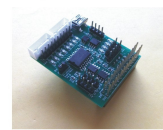

Rs-Pi-7 USB Hub +

Multi-function i2c Board

7 USB Hub Series

**Relay & Motor Series** 

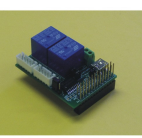

Rs-Pi-16 channel PWM Rs-Pi-16 channel PWM Rs-Pi-32 channel PWM/Servo Board & 16 GPIO (i2c/SPI)Board & 4 Motor - PSU Board

Rs-Pi- uln2803 SPI AD/DA -1-Wire Multi-function Board

Rs-Pi- 2 Relay + Step Motor Board

# i2c & SPI GPIO Board

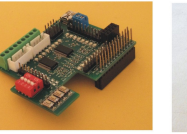

Pridopia Limited

Nottingham NG7 5LR

New Brook House

385 Alfreton Road

United Kingdom TEL: 0844-2492899

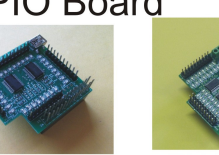

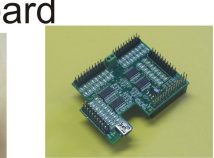

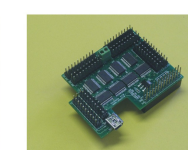

Rs-Pi-Multi-function 32 GPIO (i2c/SPI) Board

Rs-Pi-32 GPIO (i2c/SPI) Board

Rs-Pi-64 GPIO (i2c/SPI) Board Rs-Pi-128 GPIO (i2c/SPI) Board

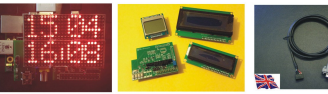

Rs-Pi- LED 24x16 Rs-Pi-LCD-Master Rs-Pi- RS232 Matrix Board Board (84x48,16x2,20x4) console cable

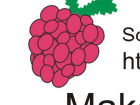

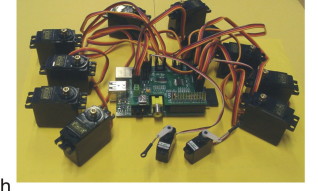

Software for Scratch http://www.pridopia.co.uk/rs-pi-set-scratch.html Make Raspberry Pi More Easy !

Raspberry Pi is a trademark of the Raspberry Pi Foundation

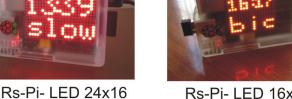

Rs-Pi- LED 16x16

Rs-Pi-4 Relay & Step Motor Board